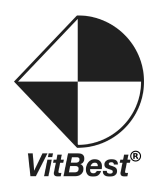

# MM2 Series MM2-0808/MM2-1616/ MM2-3232

## 8x8, 16x16, 32x32 Multi Format Matrix Switcher

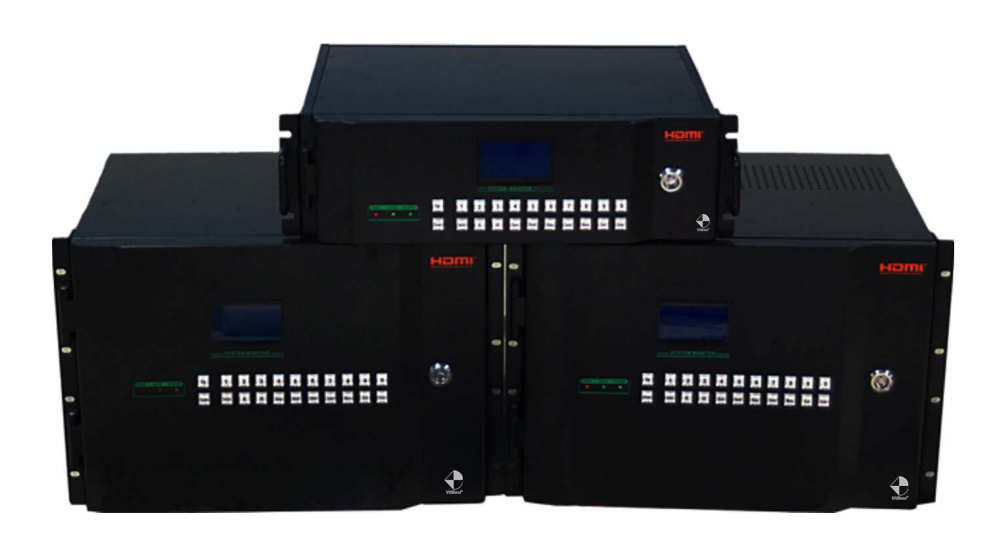

**User Manual** 

# Content

| Introduction                  |
|-------------------------------|
| Package Contents              |
| <b>Features</b>               |
| Panel Description4            |
| <b>Keyboard Description</b> 5 |
| Signal Switching Example6     |
| Switch Signal7                |
| Mute Output Port7             |
| Check the Status of Output8   |
| Save and Recall               |
| Advanced Setting9             |
| Function Menu9                |
| EDID Management               |
| RS232 Setup                   |
| Seamless Switch Setup 13      |
| Beep Setup                    |
| Keypad Light Setup 14         |
| LCD Backlight Setup           |
| Reset                         |
| PC Control Software           |
| RS232 Setting 15              |
| LAN Control Setting 16        |
| Modify Matrix IP Address 16   |
| Software Introduction         |
| User Configure Page 20        |
| Function Page                 |
| System Configure Page 29      |

| Command Table                            |
|------------------------------------------|
| <b>I/O Card</b>                          |
| HDBaseT I/O Card                         |
| DVI I/O Card                             |
| HDMI I/O Card 37                         |
| HDBaseT Input Card with Ethernet Port 38 |
| HDMI Input Card with Looping Output      |
| Fiber Optic I/O Card for DVI             |
| 3DSDI Input Card                         |
| Analog Input Card 40                     |
| SDI&HDMI Multi-input Card 41             |
| Analog&HDMI Input Card 41                |
| Firmware Update                          |
| Driver Installation                      |
| FW Update for Cardcage 43                |
| FW Update for I/O Card 46                |
| Safety Information                       |
| <b>Warranty</b>                          |
| Return and RMA Policies                  |

## Introduction

HD Modular Matrix system is a flexible integrated solution for signal transmission, switching and distribution in meeting room. Modular design allow Matrix to be customized for each application from 4\*4 to 32\*32. Its high bandwidth backplane ensures full compatibility with the highest resolution signals currently in use, while also providing a future-ready upgrade path for new formats with higher resolutions. I/O cards are available for HDBaseT/Fiber/HDMI/DVI/3G SDI/VGA/YPbPr/CVBS. They are HDCP compliant and EDID manageable. Also, they offer flexible RS232 control signal routing to inputs and outputs for remote device control and power up remote extender. For reliability running, matrix card-cage support redundant power supply and all cards hot swap. Matrix card-cage provide preset, recall and Key, RS232 and TCP/IP control function.

## **Package Contents**

- 1×Matrix
- 1×Power Cable
- 1×RS232 Cable
- 1×FW update cables
- 1×Front door key
- 1×CD(User manual)

## Features

- Card-cage sizes are 8\*8, 16\*16, 32\*32;
- Wide selection of input and output cards such as HDMI/DVI/3G-SDI/VGA/ YPBPR/CVBS/HDBaseT and Fiber Optic;
- Video, Power and Bidirectional RS232 control pass through matrix and send to HDBaseT extender over a Catx cable;
- Extends 1080p/60 Deep Color and 1920 x 1200 signals up to 330 feet(100 meters) over Catx and up to 4921 feet(1500 meters) over fiber optic;
- HDCP compliant;
- EDID management support EDID route among output, input and system;
- Support 16 EDID preset and update in system;
- Support 10 preset and recall;
- RS232 TCP/IP and Key control;
- Status real time display in LCD;
- Redundant power supply and all cards hot swap.

## **Panel Description**

1. Front Panel

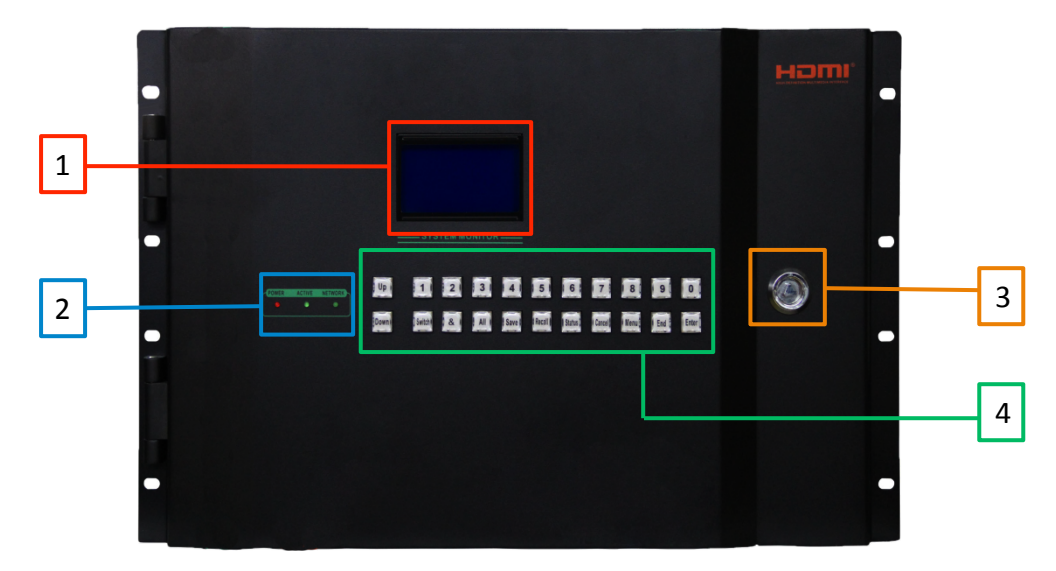

- 1. LCD Display;
- 2. Power Led; Active Led; Network Led
- 3. Panel Lock;
- 4. Keyboard.
- 2. Rear Panel

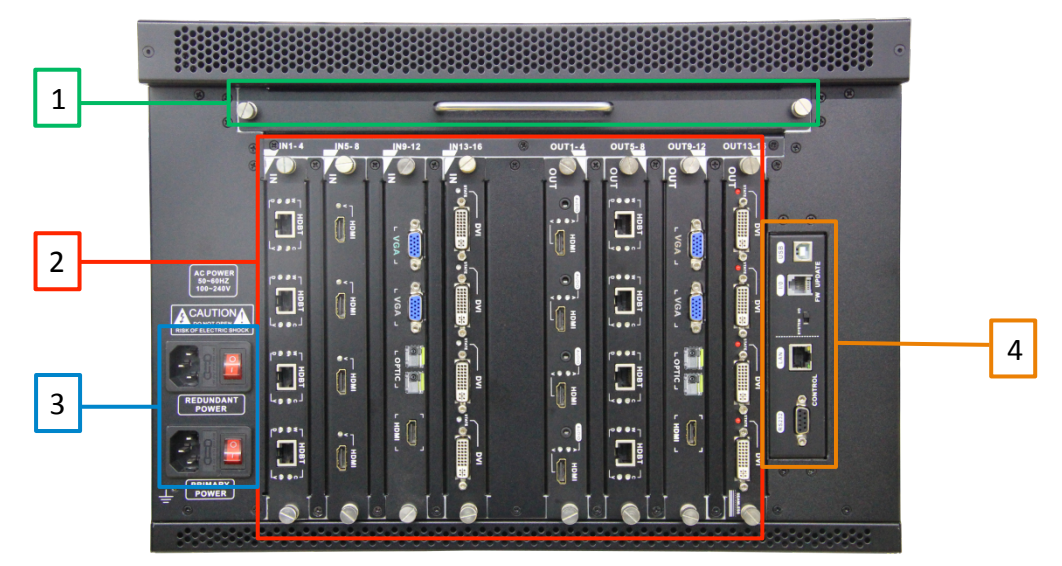

- 1. Fan Module;
- 2. Cardcage;
- 3. Power;
- 4. RS232, LAN, FW update USB.

## **Keyboard Description**

As image below, furthermore 0-9 of 10 key caps are designed for disassembly, based on the need to replace the base map.

| Down   | &       A 11       Save       Recall       Status       Cancel       Menu       End       Enter                |
|--------|----------------------------------------------------------------------------------------------------|
| 0 9    | I/O channel selection keys, used to set the I/O channel, call the status or save the selected number           |
| Up     | Move the highlighted area UP to select the option                                                              |
| Down   | Move the highlighted area Down to select the option                                                            |
| Switch | Signal toggle selection key                                                                                    |
| A 11   | All connected<br>Eg1: "7→All " means tie input 7 to all output ports                                           |
| Save   | Save current status of I/O connection                                                                          |
|        | Eg1: "Save $\rightarrow$ 2", save current I/O status to NO.2 memory block                                      |
| Recall | The recall key will restore a saved memory preset.                                                             |
| Status | memory preset<br>The status shown the matchup of inputs to outputs                                             |
|        | The channel key, return the Matrix standby mode                                                                |
| Cancel | Eg1:"1 $\rightarrow$ Switch $\rightarrow$ 2 $\rightarrow$ End $\rightarrow$ Cancel"' clear the input order and |
| Menu   | user can type the new one you need<br>Menu function keys used to enter the menu to setup                       |
| End    | The end key, finish a selection order                                                                          |
| Enter  | Command execution key, confirm switching selection and execute the switching action                            |

## Signal Switching Example

#### 1. Switch signal

#### 1. Switch signal from one input to all output ports

Press <Input Port NO.>+<All> in the front panel, as image below, switching signal from 8 to all output ports. Press <8>+<All>, it will be done. If success, LCD monitor will display "Switch OK! 008 To All".

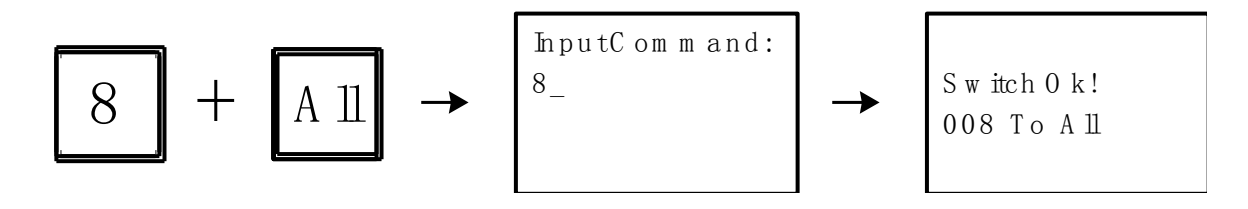

#### 2. Switch one input to one output

Press <3>+<Switch>+<1>+<End>+<Enter> in the front panel, as image below, switch signal from input NO.3 to output NO.1.

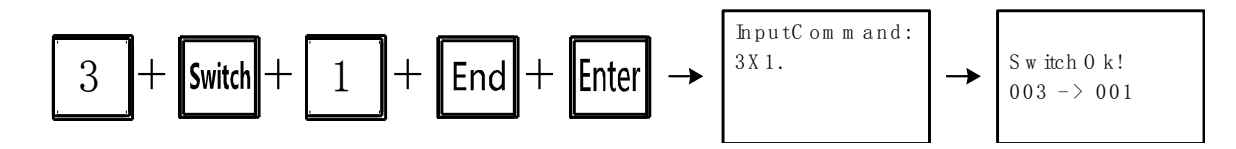

#### 3. Switch one input to several outputs

Press <1> + <Switch> + <2> + <&>+ <4> + <&>+ <6> + <End> + <Enter> in the front panel, as image below, switch signal from input NO.1 to output NO.2&NO.4&NO.6.

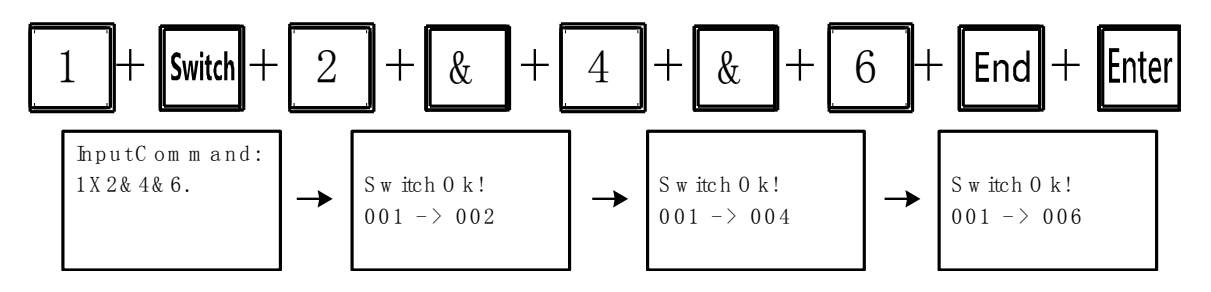

### 2. Mute output port

#### 1. Mute all output ports

Press <Cancel>+<All> in the front panel, as image below, it will close all output port.

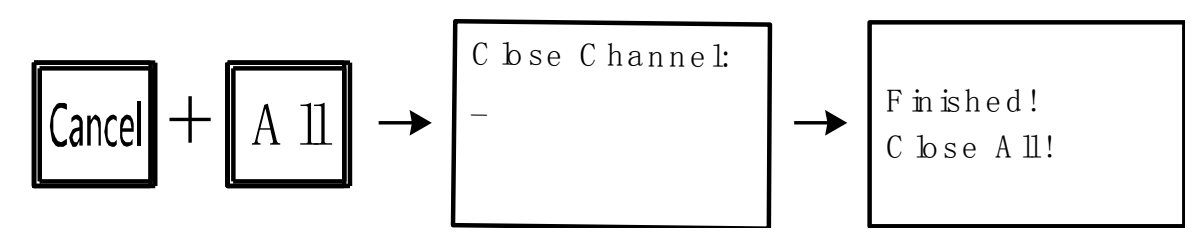

#### 2. Mute several output ports

Press <Cancel>+<1>+<&>+<2>+<End>+<Enter> in the front panel, as image below, it will close output NO.1&NO.2.

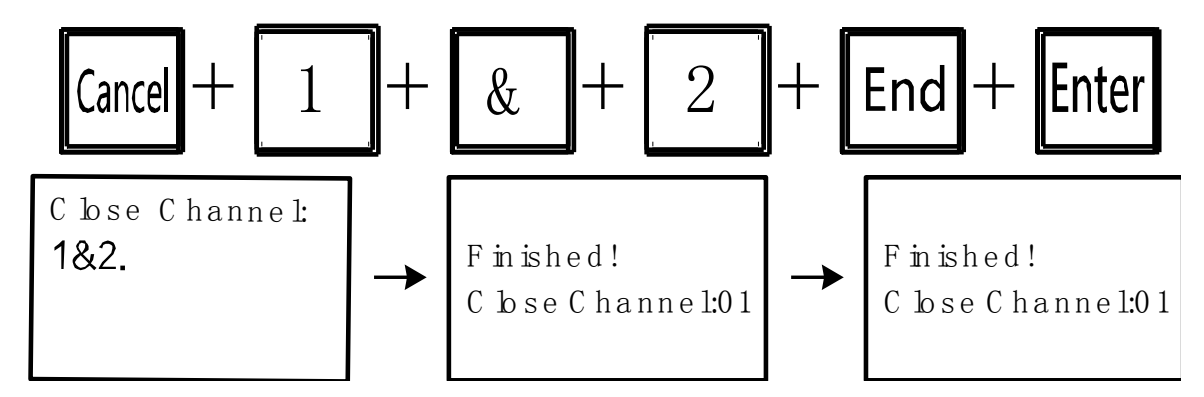

## 3. Check the status of output

#### 1. Check all output status

Press <Status> in the front panel, as image below, the LCD monitor will display the status of the output ports.

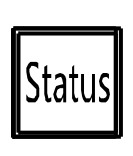

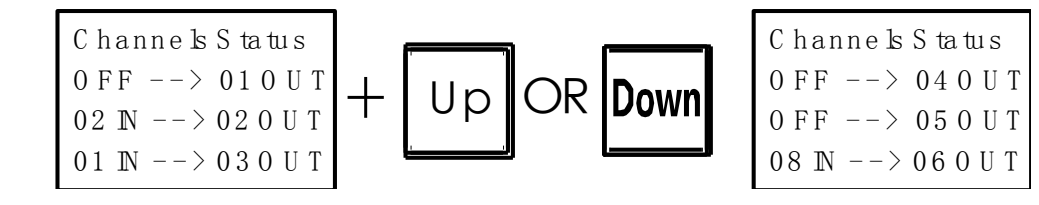

#### 2. Check one output port status

Press <7>+<Status> in the front panel, as image below, it will display the status of output port 7 in the LED monitor.

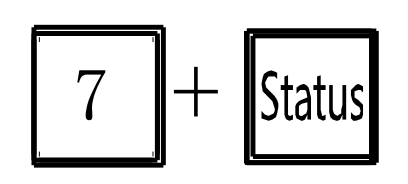

ChannelsStatus 02 IN -->070UT

## 4. Save and Recall

#### **1. Save current ports status**

Press <Save>+<4> in the front panel, as image below, Save the I/O configuration into a memory preset, save all I/O status into NO.4 memory cell. "0-9" ten presets in all.

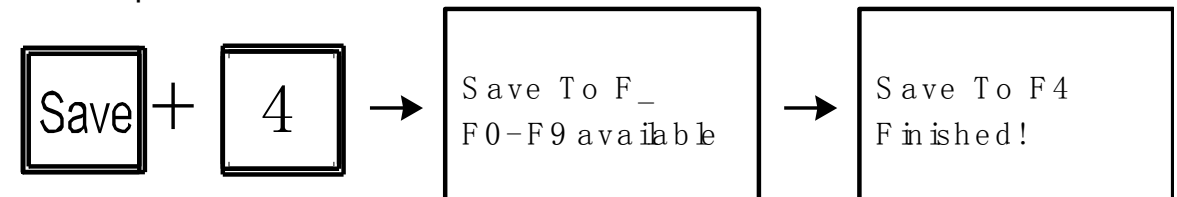

#### 2. Recall the stored status

Press <Recall>+<5> in the front panel, as image below, recall the I/O status from the NO.5 memory preset.

Recall + 5 
$$\rightarrow$$
 Recall From F<sub>-</sub>  
F0-F9 available  $\rightarrow$  Recall To F5  
Finished!

## **Advanced Setting**

## 1. Function Menu

| Main Menu               | Second-class Menu                             | Third-class Menu      |
|-------------------------|-----------------------------------------------|-----------------------|
|                         |                                               | 1.External EDID       |
| 1 EDID Catting          | 1. EDID Update                                | 2.Default EDID        |
|                         |                                               | 3. Back               |
|                         |                                               | 1. Save EDID          |
| I. EDID Setting         | 2. EDID Manage                                | 2. Delete EDID        |
|                         |                                               | 3.Back                |
|                         | 3. EDID Info                                  | /                     |
|                         | 4.Back                                        | /                     |
|                         |                                               | 1. Baud Rate          |
|                         |                                               | 2.Data Bits           |
|                         | 1.Main Board                                  | 3.Stop bit            |
|                         |                                               | 4.Parity              |
|                         |                                               | 5. Back               |
|                         |                                               | 1. Baud Rate          |
| 2.RS232 Setting         | 2 In Port1                                    | 2. Data Bits          |
| Note:Port RS232 is for  | 2. 111 FOI UI                                 | 3.Stop bit            |
| the HDBaseT card RS232  | 17 In Pont 16                                 | 4. Parity             |
| pass through setting,RX | 17.111101010                                  | 5.Rx on/off           |
| on/off is data feedback |                                               | 6.Back                |
| control                 |                                               | 1. Baud Rate          |
|                         | 18 Out Port1                                  | 2. Data Bits          |
|                         |                                               | 3.Stop bit            |
|                         | 33 Out Port16                                 | 4. Parity             |
|                         | 55. Out 101 t10                               | 5.Rx on/off           |
|                         |                                               | 6.Back                |
|                         | 34. Back                                      | /                     |
|                         |                                               | 1.1920*1080p          |
|                         |                                               | 2.1280*720p           |
|                         | 1 Resolution Set                              | 3.1440*900            |
| 3 Soomloss Sot          | I. Resolution bet                             | 4.1366*768            |
| J. Seamress Set         |                                               | 5. 1024*768           |
|                         |                                               | 6.Back                |
|                         | 2. DemoMode Set                               | /                     |
|                         | 3. Back                                       | /                     |
|                         | 1.Main Board                                  | FO-X. X. X            |
|                         |                                               | INC1–X. X. X          |
|                         | 2. Input Card                                 | •••                   |
|                         |                                               | INC (16/4) -X. X. X   |
|                         |                                               | OUTC1-X. X. X         |
|                         | 3. Output Card                                | ***                   |
| A Manadan Tafa          | 901×                                          | OUTC (16/4) – X. X. X |
| 4.Version Info          |                                               | INP01-X. X. X         |
|                         | 4. In RS232 Card                              | •••                   |
|                         | enter automo estimatora-1512/444 ESTERNINANAS | INP16-X. X. X         |
|                         |                                               | OUTP1-X. X. X         |
|                         | 5.Out RS232 Card                              | •••                   |
|                         |                                               | OUTP16-X. X. X        |
|                         | 6.Back                                        | /                     |

| Main Menu                                                        | Second-class Menu                                        | Third-class Menu |
|------------------------------------------------------------------|----------------------------------------------------------|------------------|
| 5. Languague                                                     | 1.English<br>2.Back                                      | 1                |
| 6.Beep Setting                                                   | 1. Turn On<br>2. Turn Off<br>3. Back                     | 1                |
| 1. Turn On       7. Keypad Light       2. Turn Off       3. Back |                                                          | 1                |
| 8.LCD Backlight                                                  | Always on<br>20 Min<br>14 Min<br>10 Min<br>5 Min<br>Back | 1                |
| 9.System Reset                                                   |                                                          | 1                |
| 10.Back                                                          |                                                          | /                |
|                                                                  |                                                          |                  |

Enter the menu, use <Up> and <Down> to select the corresponding options, the selected option will highlight, then press <Enter>, as image below.

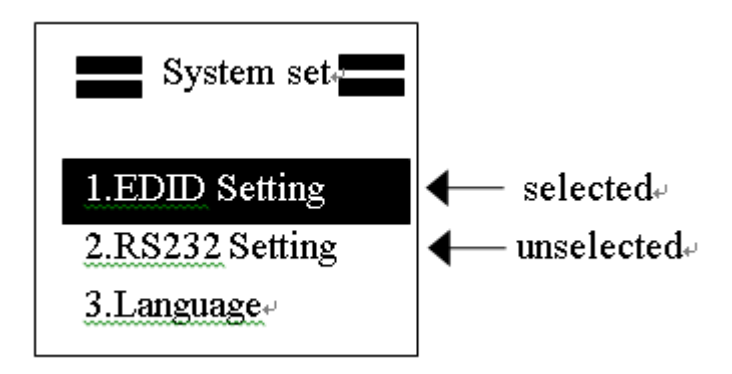

### 2. EDID Management

#### 1. Update EDID

Press <Menu>, enter the menu management, choose "1.EDID Setting" $\rightarrow$  "1.EDIDUpdate"  $\rightarrow$  "1.External EDID" means route EDID of sink device connecting output port to source device connection input port.

For example, update EDID from output <1> to input <1>, <2>, <3>, please press keys as image below.

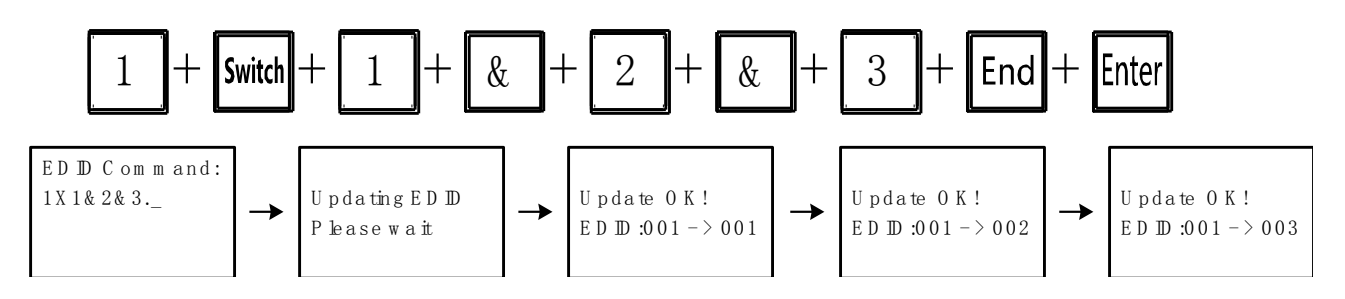

But, if you want to update EDID to all, please operate as image below.

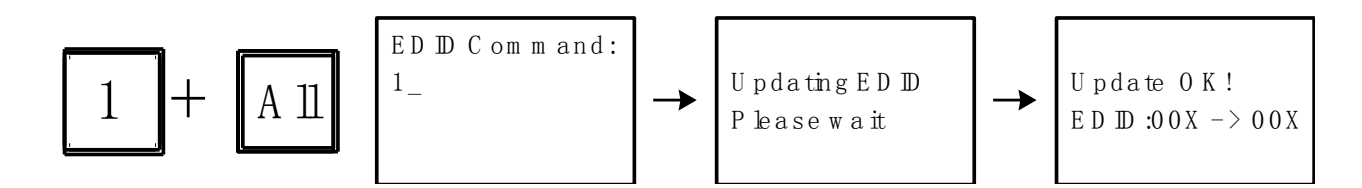

#### 2. Update from stored EDID

Matrix System can store 16 groups of EDID data, the data can be recalled at any time.

Press <Menu>, select "1.EDID Setting"  $\rightarrow$  "1.EDID Update"  $\rightarrow$  "2.Default EDID" use <Up> or <Down> to select the appropriate EDID. Update EDID to input port <1> and <3>, as image below.

Update EDID to input port <1> and <3>, as image below.

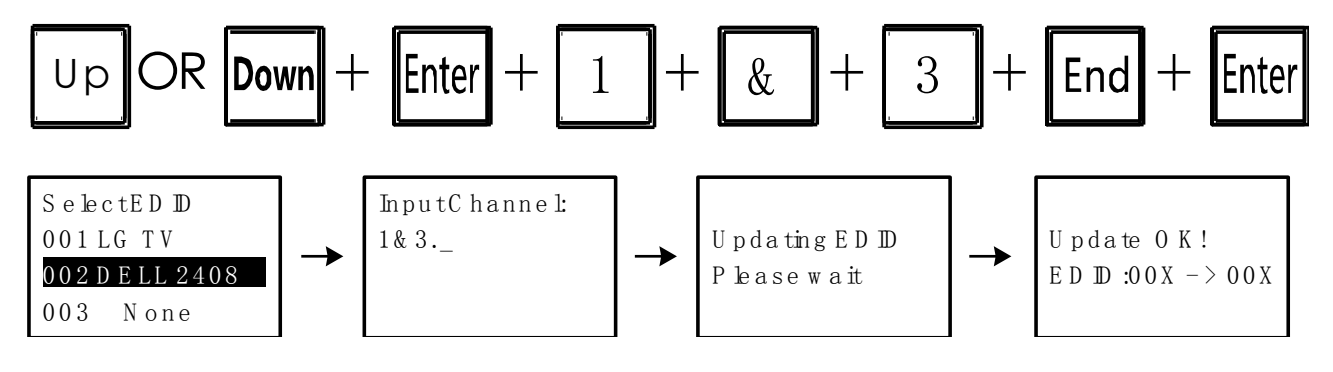

#### **3. Save EDID from sink device**

Press<Menu>, choose "1.EDID Setting"  $\rightarrow$  "2.EDID Manage"  $\rightarrow$  "1.Save EDID", type in <output port> + <memory cell>, save output port <3>EDID into memory <1>, please do as follows<3> + <Switch> + <1> + <End> + <Enter>, as image below.

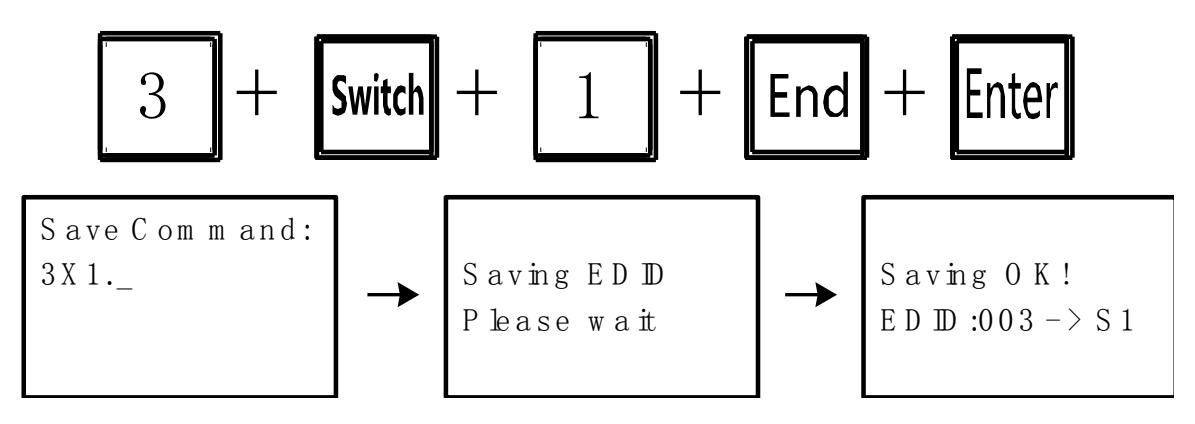

#### 4. Delete EDID

Delete EDID information which you have stored, please operate as follows: press <Menu> choose "1.EDID Setting"  $\rightarrow$  "2.EDID Manage"  $\rightarrow$  "2.Delete EDID", as image below.

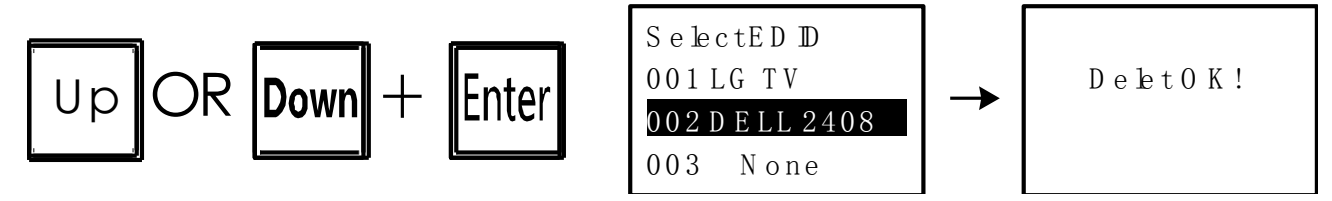

#### 5. Check the stored EDID information

Check EDID information you stored, please operate as follows press <Menu> choose "1.EDID Setting"  $\rightarrow$  "2.EDID Info"

### <u>3. RS232 Setup</u>

RS232 parameters include Baud Rate, Data Bits, Stop bit, Parity, and you can change the parameters, press <Menu> choose "RS232 Setting", use <Up> or <Down> to select, then press <Enter> to enter into change parameters. If the parameters set OK, please press <Enter> to confirm.

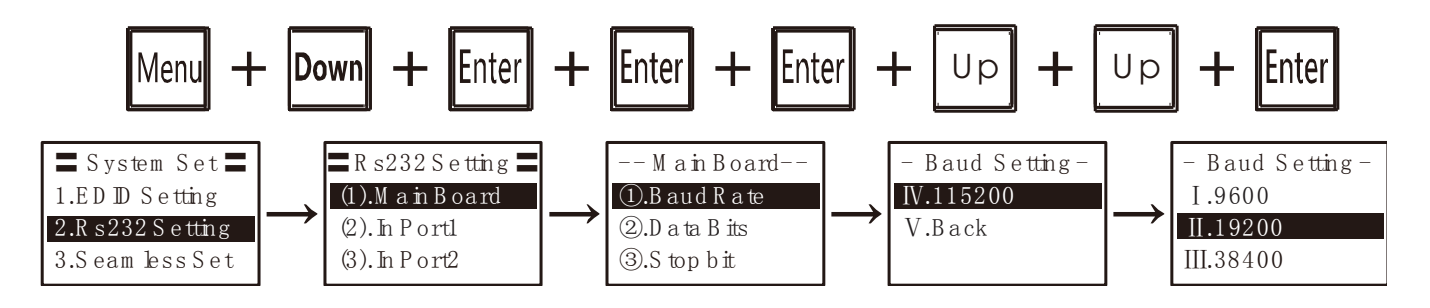

### 4. Seamless Switch Setup

Seamless switching card is a scaler output card. Now, DVI is available, press <Menu> choose "3.Seamless Set"  $\rightarrow$  "1.Resolution Set", use <Up> or <Down> to select, then press <Enter> to change parameters. Note that you need to input slot number rather than port number. 4 port at a card will output same resolution.

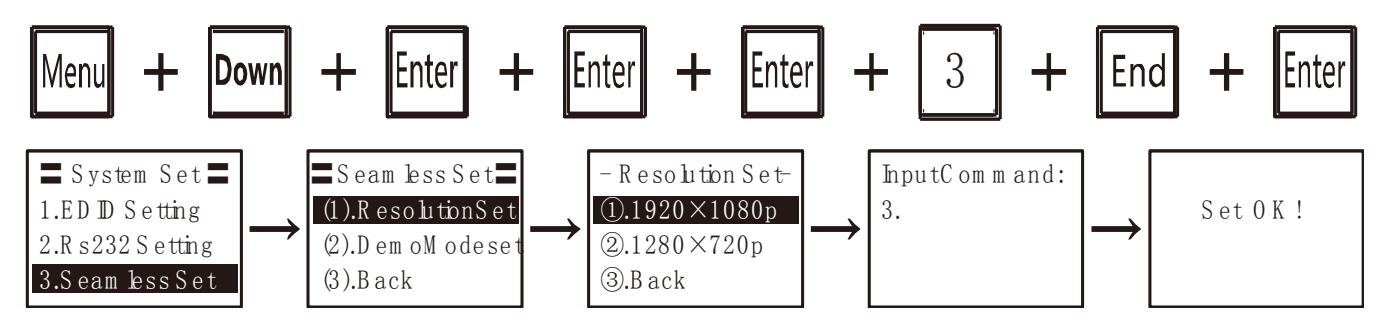

#### 5. Beep Setup

Press <Menu>, choose "4.Beep Setting", use <Up> or <Down> to select turn on or turn off the beep.

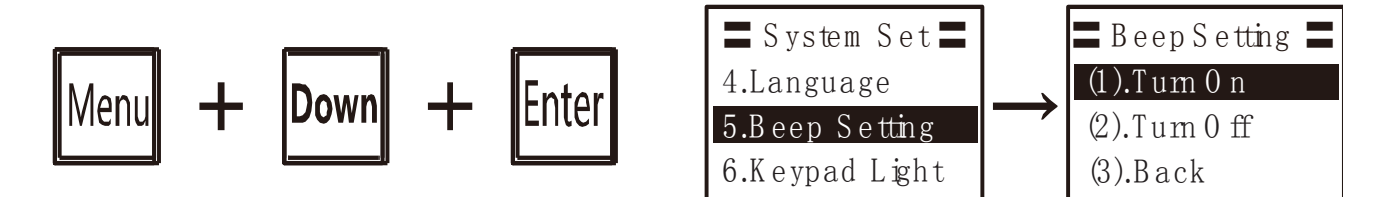

## 6. Keypad Light Setup

Press <Menu>, choose "5.Keypad Light', use <Up> or <Down> to select turn on or turn off the Keypad light.

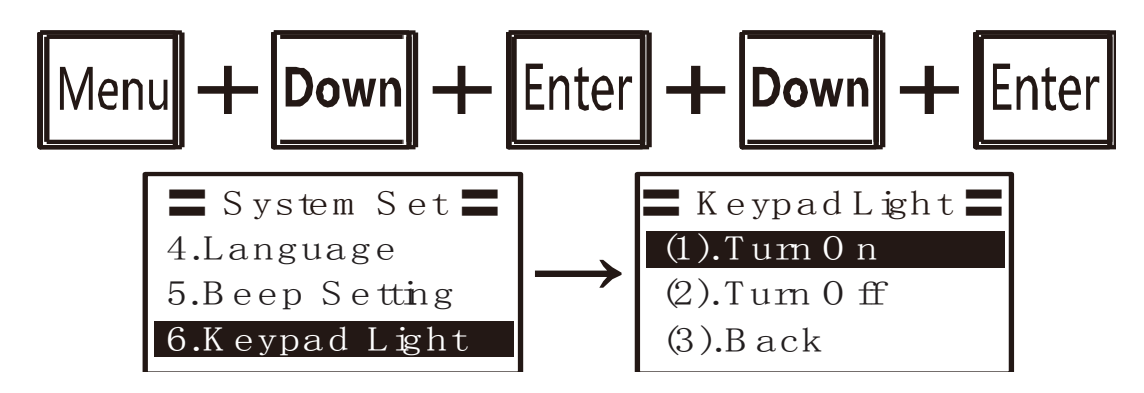

## 7. LCD Backlight Setup

Any operation in the keypad, the backlight will turn on. Press <Menu>, choose "6.LCD Backlight", use <Up> or <Down> to select turn on or turn off the light. Always on indicate the backlight won't turn off. "x Min" indicate if not operate backlight will turn off automatically after x min.

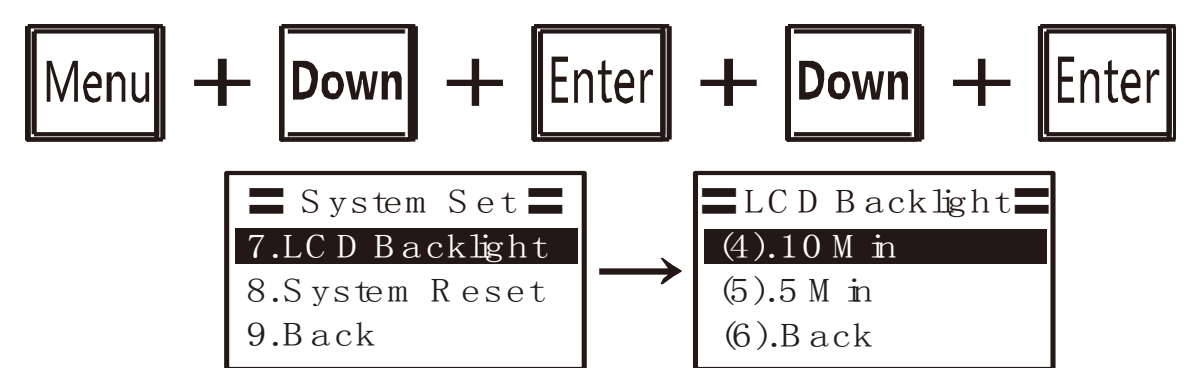

#### 8. Reset

When you are saving EDID or switching EDID, but LCD display indicates that "system error". Please use this function-RESET. Note Reset is requirement when finish FW update, otherwise EDID function will be failed.

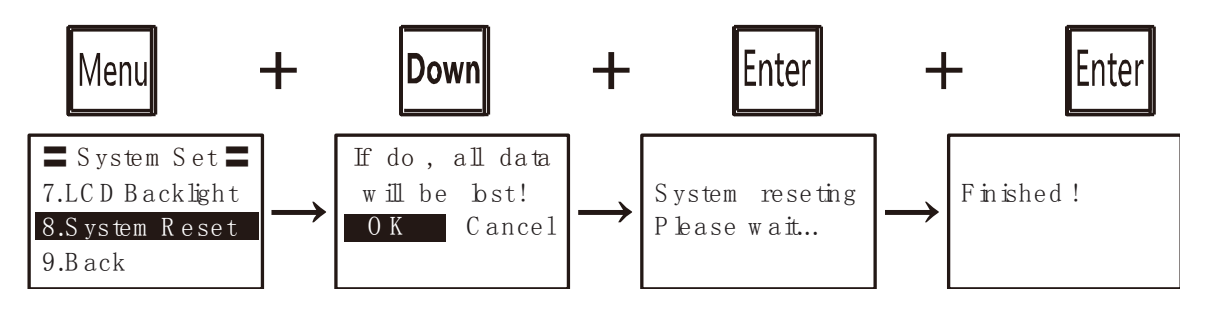

## **PC Control Software**

"Matrix Series" is PC control software for HD Modular Matrix Switcher, it support RS232 and LAN control.

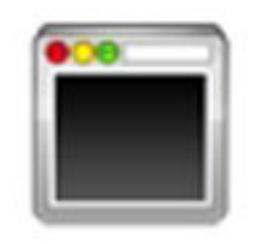

#### 1. RS232 Setting

Set matrix main RS232 Baud Rate to 115200, Data to 8, Stop to 1, Parity to None by the front panel. Connect Matrix to PC by RS232 cable and run Matrix Control Software. Set Serial Baud Rate to 115200 and click Link as below Figure.

| 🖳 Matrix Client Link V1.0.1        | × |
|------------------------------------|---|
| VLan Link Serial Link              |   |
| Serial: 2001 - Baut Rate: 115200 - | • |
| Link                               |   |

#### 2. LAN Control Setting

Connect Matrix to PC. Set PC IP address to 192.168.1.xxx. Run Matrix Control software and select Lan link, select IP address and click link. Note: Initial IP address of Matrix is 192.168.1.114 or 192.168.1.115

| 🖳 Matrix Client Link V1.0.1                     | <b>—</b> |
|-------------------------------------------------|----------|
| VLan Link Serial Link                           |          |
| Auto Search Devices<br>IP: 192.168.1.115 - Port | .: 8000  |
| Link                                            |          |

#### 3.How to modify Matrix IP address

There is a LAN convert to RS232 model inside matrix. The name of model is C2000. C2000 supports configure IP by webserver.

#### 1. Please login 192.168.1.115 and there is no password.

| Please input password -      |  |  |  |
|------------------------------|--|--|--|
| ★ (n) C < □ 192.168.1.115    |  |  |  |
|                              |  |  |  |
| Please input password × +    |  |  |  |
| Please input password: Login |  |  |  |

2. C2000 Configuration system, click "Config C2000 Plus".

## Welcome to C2000 Plus system

Change Password

Config C2000 Plus

Apply Configuration

3. Take care of the red area as picture below:

a. IP Address Setting, Mask, and Gateway could be change as you need;

- b. Workstyle must be TCP Client and C2000 Port is 8000;
- c. Make sure Click Socket Communication;
- d. Just keep Other selections it as default.

## **Config C2000 Plus System**

#### Net Parameter

MAC address:00 09 F6 08 C6 5C

| Automatic get IP address (DHCP)  |                          |
|----------------------------------|--------------------------|
| C2000 IP address: 192.168.1.115  | Mask: 255.0.0.0          |
| Gateway: 0.0.0.0                 |                          |
| Workstyle TCP Client 🗸           |                          |
| C2000 port: 8000                 |                          |
| Server IP address: 10.1.1.1      | Server port: 8000        |
| Socket Communication:            |                          |
| Proxy                            |                          |
| Proxy server IP: 255.255.255.255 | Proxy server port: 65535 |

4. Make sure Com Parameter is the same as Matrix Main RS232 Setting. Otherwise it will fail to control by LAN for C2000 is convert LAN to RS232 and transfer to matrix.

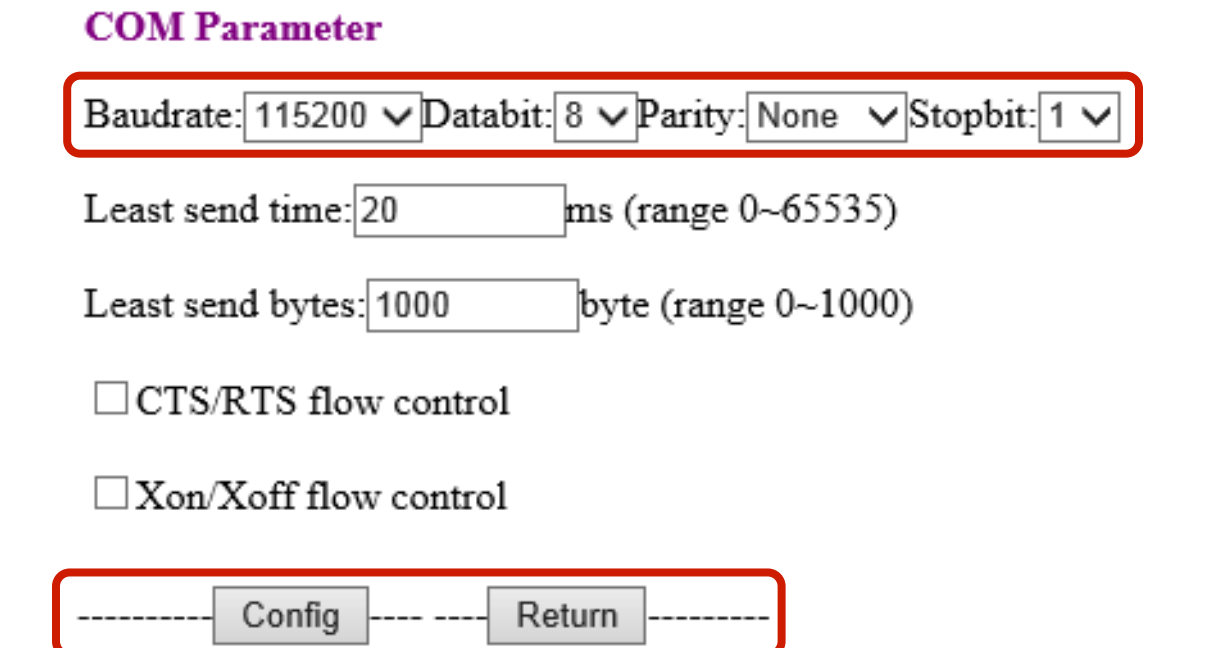

#### 5. Click Config to save the change.

| C2000 port: 8000                                            |                          |
|-------------------------------------------------------------|--------------------------|
| Server IP address: 192.168.1.123 Server port: 8000          | 来自网页的消息                  |
| Socket Communication:                                       |                          |
| Proxy                                                       | Config system succeeded! |
| Proxy server IP: 255.255.255 Proxy server port: 65535       |                          |
| COM Parameter                                               | 确定                       |
| Baudrate: 115200 V Databit: 8 V Parity: None V Stopbit: 1 V |                          |
| Least send time: 20 ms (range 0~65535)                      |                          |
| Least send bytes: 1000 byte (range 0~1000)                  |                          |
| $\Box$ CTS/RTS flow control                                 |                          |
| $\Box$ Xon/Xoff flow control                                |                          |
| Config Return                                               |                          |

6. Do not forget to Apply Configuration when finish configuration.

## Welcome to C2000 Plus system

## **Exit system succeeded!**

#### 4. Software Introduction

Base on the steps, you will succeed to link matrix by RS232 or LAN, you could see the home page as below:

Software version is on the top left corner, you can change the background by clicking the right button, and the three dots on the bottom separately direct to 'User Configure Page', 'Function Page', 'System Configure Page' from left to right.

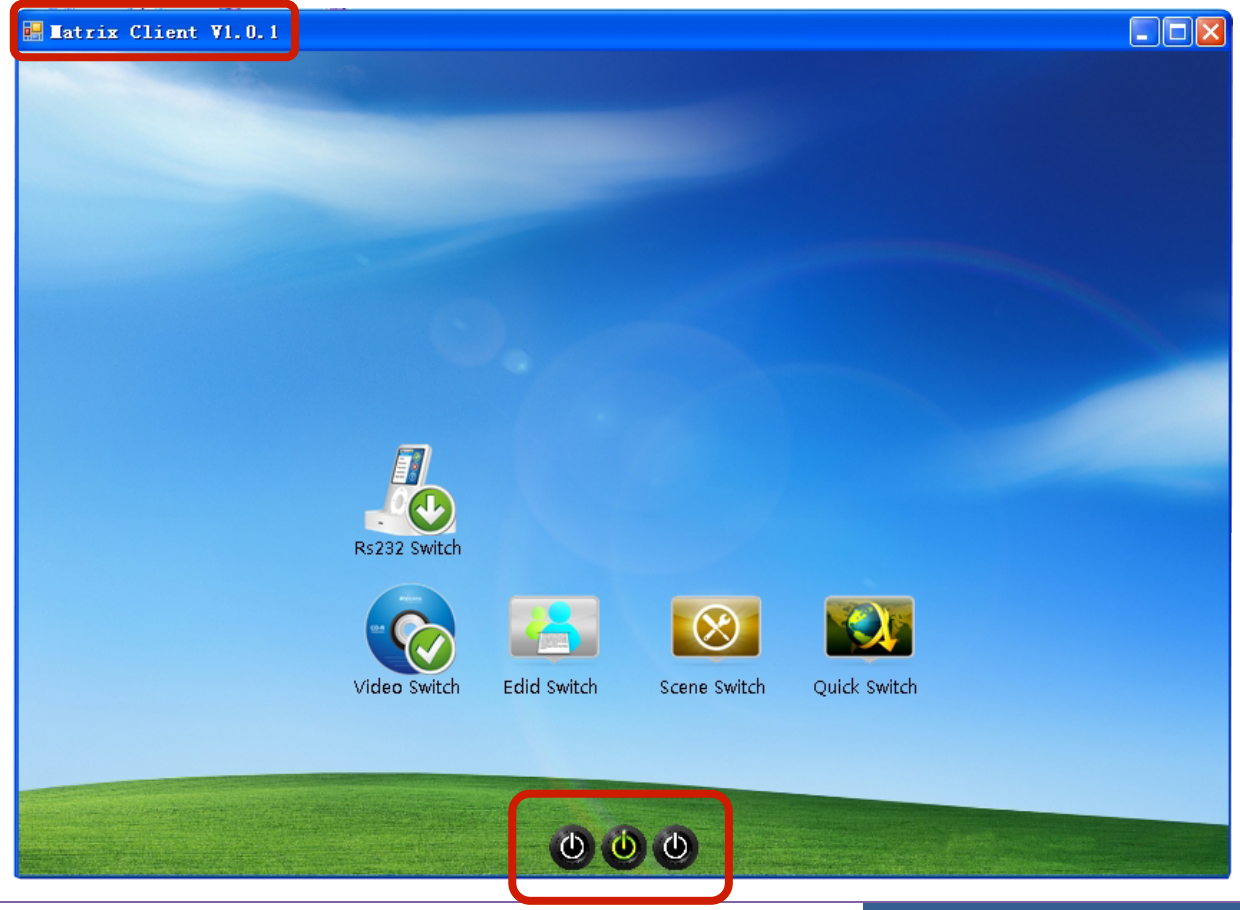

## 5. User Configure Page

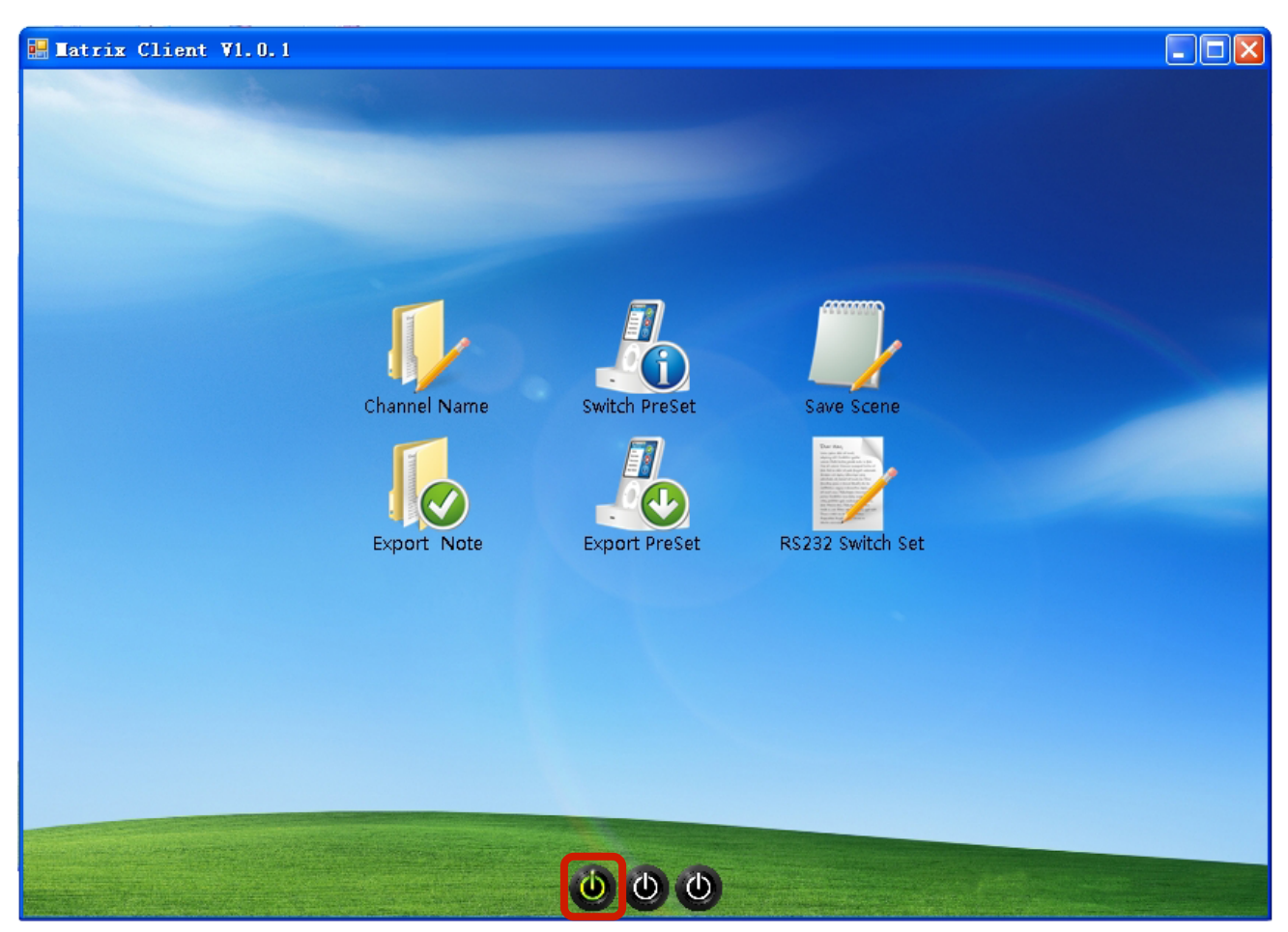

#### 1. Home Page Introduction

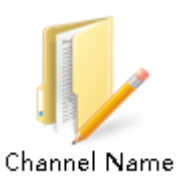

Page of defining device name of input and output

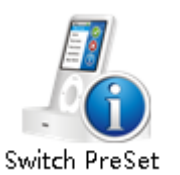

Page of switching preset for quick switch function

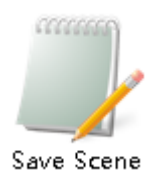

Page of switching scene save for scene recall function

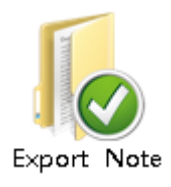

Export current channel name to a DB file

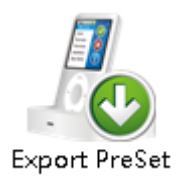

Export current preset to a DB file

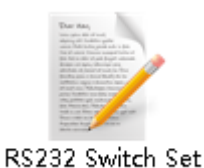

Page of setting control command for HDBaseT RS232 control pass through

#### 2. Channel Name

You can define the input and output in this page.

| 🖳 Matrix Client      |               |                                         | <b>X</b> |
|----------------------|---------------|-----------------------------------------|----------|
| Input Channel Areas  | 2 TTT Lap Top |                                         |          |
|                      |               |                                         |          |
| 5 777                | 6 777         | 7 7 7 7 7 7 7 7 7 7 7 7 7 7 7 7 7 7 7 7 |          |
| 9                    | 10 +==+       | 11 👄                                    | 12       |
| 13 🔲 🗖 Sony Camera   | 14 88         | 15 🖼 🖬                                  |          |
| 17 👄                 | 18 👄          | 19 👄                                    | 20 👄     |
| 21 777               | 22            | 23 777                                  | 24 ***   |
| 25 ***               | 26            | 27 ***                                  | 28       |
| Output Channel Areas |               |                                         |          |
| 1                    | 2             | 3                                       |          |
| 5 777                | 6             | 7                                       | 8 ***    |
| 9 👄                  | 10 👄          | 11 😁                                    | 12 👄     |
| 13 MDT421S           | 14            | 15                                      | 16       |
| 17 8011              | 18 801.1      | 19 No.1.                                | 20 1001  |
| 21                   | 22            | 23 ***                                  | 24       |
| 25                   | 26            | 27                                      | 28 ****  |
| Export               | Import        | Cancel                                  | Save     |

#### **3. Switch Preset**

You can define switching for quick switch function.

| 🖳 Matrix Client Link   Quick Switch |                       | ×                         |
|-------------------------------------|-----------------------|---------------------------|
| Switch Name Room 3 Display          | <b></b> ✓ ON          |                           |
| Switch Type 💿 One 2 More            | More 2 More           |                           |
| Input Channel                       | Output Channel        |                           |
| 1,2,3,4,5                           | 4,5,6,7,8             |                           |
|                                     |                       |                           |
|                                     | Save                  | Cancel                    |
| Switch Name Input Channel C         | Output Channel Status | Edit Delete               |
|                                     |                       |                           |
| Room 3 Display 1, 2, 3, 4, 5 4,     | , 5, 6, 7, 8          | Edit Delete               |
| Room 3 Display 1, 2, 3, 4, 5 4,     | , 5, 6, 7, 8          | Edit Delete               |
| Room 3 Display 1, 2, 3, 4, 5 4,     | , 5, 6, 7, 8          | <u>Edit</u> <u>Delete</u> |
| Room 3 Display 1, 2, 3, 4, 5 4      | , 5, 6, 7, 8          | <u>Edit</u> <u>Delete</u> |
| Room 3 Display 1,2,3,4,5 4          | , 5, 6, 7, 8          | Edit Delete               |
| Room 3 Display 1, 2, 3, 4, 5 4,     | , 5, 6, 7, 8          | Edit Delete               |
| Room 3 Display 1, 2, 3, 4, 5 4      | , 5, 6, 7, 8          | Edit Delete               |

#### 4. Save Scene

You can store the current display status for scene recall function.

| 🖳 Matrix Client   Save Scene | <b>×</b>     |
|------------------------------|--------------|
| Quick Switch                 |              |
| Save Scene O                 | Save Scene 1 |
| Save Scene 2                 | Save Scene 3 |
| Save Scene 4                 | Save Scene 5 |
| Save Scene 6                 | Save Scene 7 |
| Save Scene 8                 | Save Scene 9 |
|                              |              |

#### 5. RS232 Switch Set

- a. Set HDBaseT input channel 13, RS232 Baud Rate:38400, Data:8, Parity: None, Stop:1, RX:ON(Device RS232 Feedback).
- b. Baud Rate Setup Command ">B384008N1ONIN13<cr>" will be sent out to matrix when click save button.
- c. Define HDBaseT input port 13 RS232 device is a Sony Camera and the turn on and turn off command.
- d. Hex code of turn on:3030210D, Hex code of turn off:3030220D.

| 🛃 Cli | ent Link   RS2                              | 232 Switch Se                                | et              |             |                                                   |                                   | ×         |
|-------|---------------------------------------------|----------------------------------------------|-----------------|-------------|---------------------------------------------------|-----------------------------------|-----------|
| Cha   | nnel's Attrib<br>Wedge<br>Char<br>Channel I | oute<br>eType • In<br>nnelId 13<br>Name Sony | put Output      | P,<br>Save  | Baut Rate 38<br>Validata 81<br>assthrough St<br>H | B400<br>M1<br>Eatus<br>IDCP<br>ON |           |
| Pas   | sthrough Orde                               | er Config                                    |                 |             |                                                   |                                   |           |
|       | O                                           | rder Name                                    | Turn On Camera  |             |                                                   | 🖌 ON                              |           |
|       | Or                                          | rder Details                                 | 30 30 21 OD     |             |                                                   |                                   |           |
|       |                                             |                                              | Save            |             |                                                   | Cancel                            |           |
|       |                                             |                                              |                 |             |                                                   |                                   |           |
|       | WedgeType                                   | ChannelId                                    | Order Name      | Order Detai | ls Stat                                           | us Edit                           | Delet     |
| •     | Input                                       | 13                                           | Turn On Camera  | 30 30 21 OD |                                                   | Z <u>Edit</u>                     | <u>De</u> |
|       | Input                                       | 13                                           | Turn Off Camera | 30 30 33 OD |                                                   | Z <u>Edit</u>                     | De        |
|       |                                             |                                              |                 |             |                                                   |                                   |           |

e. Sony Camera and the turn on command has been created at the RS232 switching function. HEX code:30 30 21 0D will be send to matrix when you operate at the RS232 switching.

| Channel's A W | (KS232 SWICH<br>(edgeType )<br>ChannelId 11<br>nnel Name So | Input Output<br>3 •<br>ony Camera                  | Baut<br>Val<br>Passthro<br>Save             | Rate 38400<br>idata 811<br>ough Status<br>HDCP | ▼ 0N<br>○ 0N                     |
|---------------|-------------------------------------------------------------|----------------------------------------------------|---------------------------------------------|------------------------------------------------|----------------------------------|
| Passthrough   | Order Confis<br>Order Nam<br>Order Deta                     | e Turn On Camera<br>ils 30 30 21 0D                |                                             |                                                |                                  |
|               |                                                             | Jave                                               |                                             | Ca                                             | ncel                             |
| WedgeT        | ype Channell                                                | Jave                                               | Order Details                               | Ca<br>Status                                   | Edit Delet.                      |
| WedgeT        | ype Channell<br>13                                          | Id Order Name<br>Turn On Camera                    | Order Details<br>30 30 21 0D                | Ca<br>Status                                   | Edit Delet.                      |
| WedgeT        | ype Channell<br>13<br>13                                    | Id Order Name<br>Turn On Camera<br>Turn Off Camera | Order Details<br>30 30 21 0D<br>30 30 33 0D | Status                                         | Edit Delet<br>Edit De<br>Edit De |

## 6. Function Page

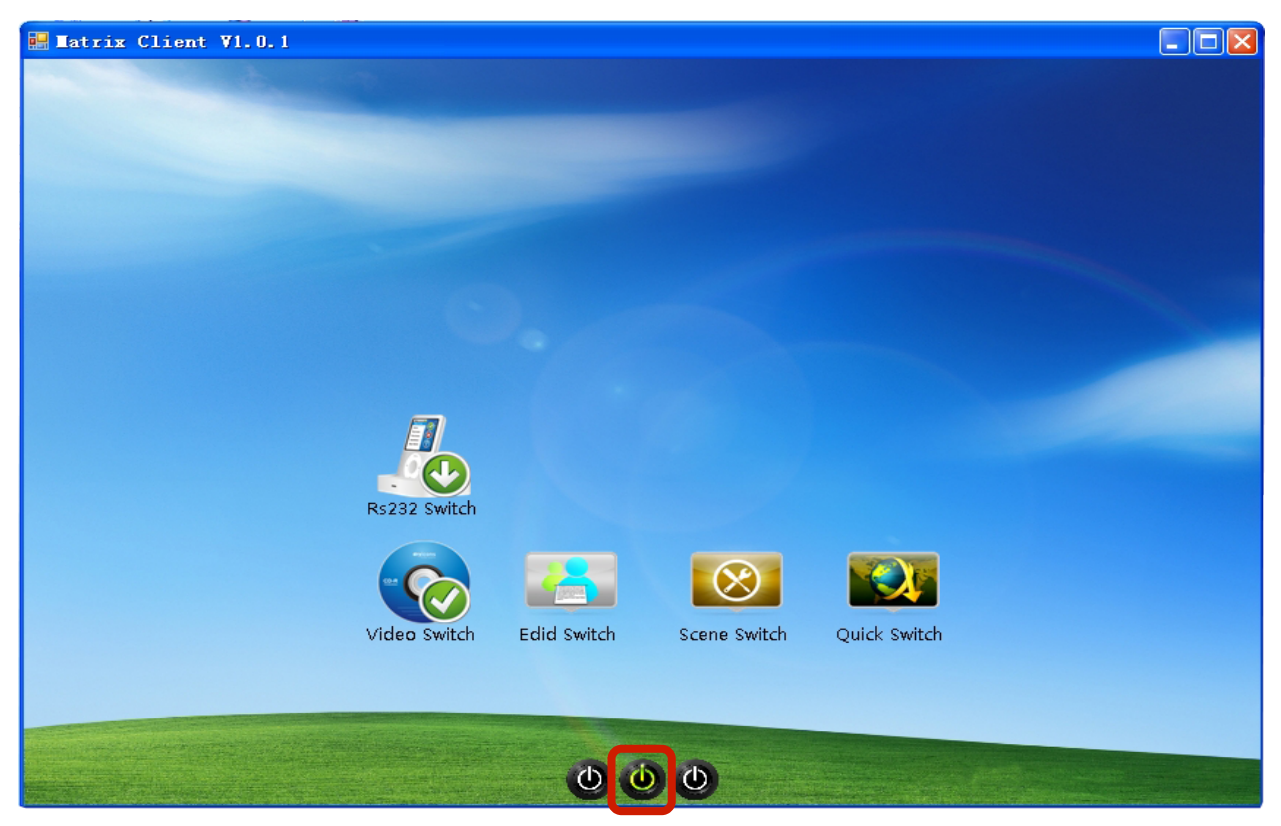

#### 1. Home Page Introduction

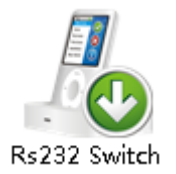

Page of HDBaseT RS232 pass through function

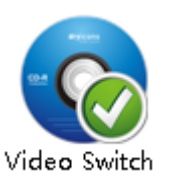

Page of video switching function

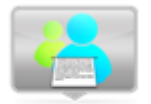

Page of EDID copy function

Edid Switch

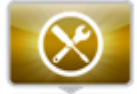

Page of scene recall switching function

Scene Switch

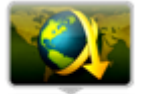

Page of fast switching function

Quick Switch

#### 2. RS232 Switch

Input card 4(port 13,14,15,16) is HDBaseT card and port 13 has been define as Sony Camera and Turn on/off command before at the define page. HEX CODE:3E 43 53 49 4E 31 33 54 58 30 34 30 30 21 0D 0D will send to matrix and "30 30 21 0D" will pass through to the Camera finally.

| Input Channel Areas  | ID: 15 | ID: 16                      |    |  |
|----------------------|--------|-----------------------------|----|--|
|                      |        | Matrix Client   Edid Switch | 23 |  |
|                      |        | Turn Off Camera             |    |  |
|                      |        | Turn On Camera              |    |  |
|                      |        |                             |    |  |
|                      |        |                             |    |  |
| Output Channel Areas |        |                             |    |  |
| -                    |        |                             |    |  |
| MDT421S ID: 14       | ID: 15 |                             |    |  |
| MDT421S ID: 14       | ID: 15 |                             |    |  |
| MDT4215 ID: 14       | ID: 15 |                             |    |  |
| MDT4215 ID: 14       | ID: 15 |                             |    |  |
| MDT4215 ID: 14       | ID: 15 |                             |    |  |

#### 3. Video Switch(Matrix Style)

You can choose Matrix Style or Console Style in the System configuration page, you could view details in the next chapter.

a. You can choose any square, the reading on coordinate axis is the input and output configuration (the red square means input 10 to output 7).

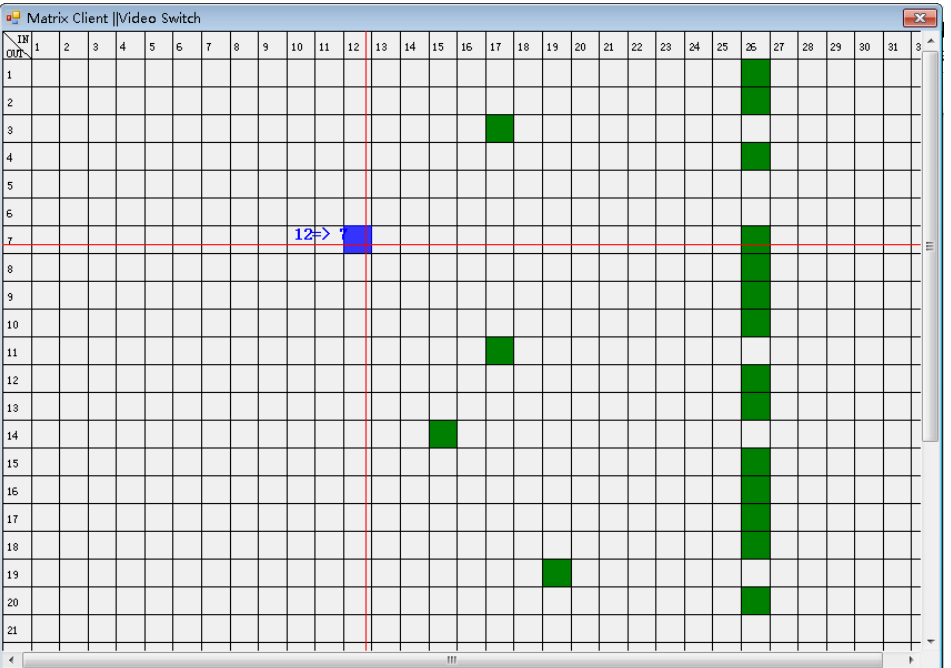

b. You can choose one channel input to all output by click the corresponding square on the input coordinate axis(the image below means input 13 to all output channels).

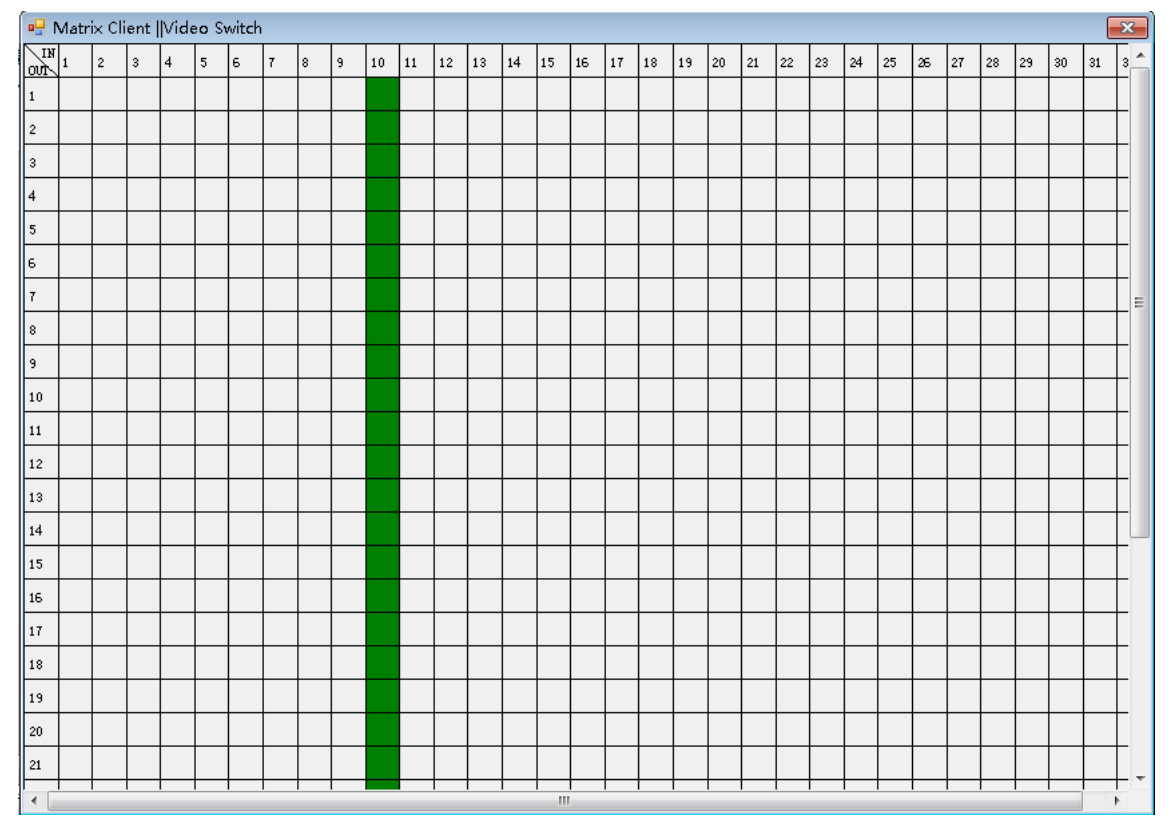

#### c. Green block will disappear when click it and mean mute this output.

|           | 🖳 Matrix Client   Video Switch |   |   |   |   |   |   |   |   |    |    |    | x  |    |    |    |    |    |    |    |    |    |    |    |    |    |    |    |    |    |    |     |
|-----------|--------------------------------|---|---|---|---|---|---|---|---|----|----|----|----|----|----|----|----|----|----|----|----|----|----|----|----|----|----|----|----|----|----|-----|
| HI<br>TWO | 1                              | 2 | 3 | 4 | 5 | 6 | 7 | 8 | 9 | 10 | 11 | 12 | 13 | 14 | 15 | 16 | 17 | 18 | 19 | 20 | 21 | 22 | 23 | 24 | 25 | 26 | 27 | 28 | 29 | 30 | 31 | 3 ^ |
| 1         |                                |   |   |   |   |   |   |   |   |    |    |    |    |    |    |    |    |    |    |    |    |    |    |    |    |    |    |    |    |    |    |     |
| 2         |                                |   |   |   |   |   |   |   |   |    |    |    |    |    |    |    |    |    |    |    |    |    |    |    |    |    |    |    |    |    |    |     |
| 3         |                                |   |   |   |   |   |   |   |   |    |    |    |    |    |    |    |    |    |    |    |    |    |    |    |    |    |    |    |    |    |    |     |
| 4         |                                |   |   |   |   |   |   |   |   |    |    |    |    |    |    |    |    |    |    |    |    |    |    |    |    |    |    |    |    |    |    |     |
| 5         |                                |   |   |   |   |   |   |   |   |    |    |    |    |    |    |    |    |    |    |    |    |    |    |    |    |    |    |    |    |    |    |     |
| 6         |                                |   |   |   |   |   |   |   |   |    |    |    |    |    |    |    |    |    |    |    |    |    |    |    |    |    |    |    |    |    |    |     |
| 7         |                                |   |   |   |   |   |   |   |   |    |    |    |    |    |    |    |    |    |    |    |    |    |    |    |    |    |    |    |    |    |    | Ξ   |
| 8         |                                |   |   |   |   |   |   |   |   |    |    |    |    |    |    |    |    |    |    |    |    |    |    |    |    |    |    |    |    |    |    |     |
| 9         |                                |   |   |   |   |   |   |   |   |    |    |    |    |    |    |    |    |    |    |    |    |    |    |    |    |    |    |    |    |    |    |     |
| 10        |                                |   |   |   |   |   |   |   |   |    |    |    |    |    |    |    |    |    |    |    |    |    |    |    |    |    |    |    |    |    |    |     |
| 11        |                                |   |   |   |   |   |   |   |   |    |    |    |    |    |    |    |    |    |    |    |    |    |    |    |    |    |    |    |    |    |    |     |
| 12        |                                |   |   |   |   |   |   |   |   |    |    |    |    |    |    |    |    |    |    |    |    |    |    |    |    |    |    |    |    |    |    |     |
| 13        |                                |   |   |   |   |   |   |   |   |    |    |    |    |    |    |    |    |    |    |    |    |    |    |    |    |    |    |    |    |    |    |     |
| 14        |                                |   |   |   |   |   |   |   |   |    |    |    |    |    |    |    |    |    |    |    |    |    |    |    |    |    |    |    |    |    |    |     |
| 15        |                                |   |   |   |   |   |   |   |   |    |    |    |    |    |    |    |    |    |    |    |    |    |    |    |    |    |    |    |    |    |    |     |
| 16        |                                |   |   |   |   |   |   |   |   |    |    |    |    |    |    |    |    |    |    |    |    |    |    |    |    |    |    |    |    |    |    |     |
| 17        |                                |   |   |   |   |   |   |   |   |    |    |    |    |    |    |    |    |    |    |    |    |    |    |    |    |    |    |    |    |    |    | L   |
| 18        |                                |   |   |   |   |   |   |   |   |    |    |    |    |    |    |    |    |    |    |    |    |    |    |    |    |    |    |    |    |    |    | L   |
| 19        |                                |   |   |   |   |   |   |   |   |    |    |    |    |    |    |    |    |    |    |    |    |    |    |    |    |    |    |    |    |    |    |     |
| 20        |                                |   |   |   |   |   |   |   |   |    |    |    |    |    |    |    |    |    |    |    |    |    |    |    |    |    |    |    |    |    |    | L   |
| 21        |                                |   |   |   |   |   |   |   |   |    |    |    |    |    |    |    |    |    |    |    |    |    |    |    |    |    |    |    |    |    |    |     |
| •         |                                |   |   | 1 | 1 | 1 | 1 | 1 | 1 | -  |    |    | -  | -  | 1  | 1  | 1  |    | 1  | 1  | 1  | 1  |    | 1  | 1  |    | 1  | 1  | 1  | 1  |    | •   |

#### 4. Video Switch(Console Style)

Channel name and port icon will be shown at this page, you can view all the cards include Null or only the online cards at the System Config Page.

| 📲 Matrix Client   Video Switch 🤤 |           |           |          |             |                                                 |                                    |                                                         |  |  |  |
|----------------------------------|-----------|-----------|----------|-------------|-------------------------------------------------|------------------------------------|---------------------------------------------------------|--|--|--|
| 777                              | ***       | ***       | ***      | ***         | ***                                             | ***                                | ***                                                     |  |  |  |
| Blue Ray                         | Lap Тор   | lnpur:3   | lûpur:4  | lapur: 5    | lapur:6                                         | lapur:7                            | lûpur:8                                                 |  |  |  |
| •=====                           |           |           |          |             |                                                 |                                    |                                                         |  |  |  |
| lapur:9                          | Inpur: 10 | Inpur:11  | Inpur:12 | Sony Camera | Inpur: 14                                       | Inpur:15                           | Inpur:16                                                |  |  |  |
|                                  |           | 0         |          | ***         | ***                                             |                                    |                                                         |  |  |  |
| Inpur:17                         | lapur:18  | Inpur: 19 | lapur:20 | Inpur:21    | Inpur:22                                        | lûpur:23                           | Inpur:24                                                |  |  |  |
|                                  |           |           |          |             |                                                 |                                    |                                                         |  |  |  |
| lapur:25                         | lapur:26  | lnpur:27  | lnpur:28 | lúpur:29    | Inpur:30                                        | Input:31                           | Inpur:32                                                |  |  |  |
|                                  |           |           |          |             |                                                 |                                    |                                                         |  |  |  |
|                                  |           |           |          |             |                                                 |                                    |                                                         |  |  |  |
| (=0)                             | (         | (==)      |          |             |                                                 |                                    |                                                         |  |  |  |
| Ourpur: 1                        | Curpur:2  | Ourpur:3  | Ourpur:4 | Ourpur:5    | Ourpur:6                                        | Ourpur:7                           | Ourpue:8                                                |  |  |  |
| Ourpur:1                         | Ourpur:2  | Ourpur:3  | Ourpur:4 | Ourpur:5    | Ourpur:6                                        | <br>Ourput:7                       | Ourpur:8                                                |  |  |  |
| Curpur:1                         | Curpur:2  | Curpur:3  | Curpur:4 | Ourpur: 5   | Ourpur: 6<br>Ourpur: 14                         | Ourpur:7                           | Ourpur:8                                                |  |  |  |
| Curpur: 1<br>Curpur: 9           | Ourpur:2  | Ourpur:3  | Ourpur:4 | Curpur:5    | Curpur:6                                        | 0urpur:7                           | Ourpur:8                                                |  |  |  |
| Curpur:1                         | Ourpur:2  | Curpur:3  | Curpur.4 | Curpur:5    | Curpur:6<br>Ourpur:14                           | Ourpur:7<br>Ourpur:15<br>Ourpur:23 | Ourput:8                                                |  |  |  |
| Curpur:1 Curpur:9 NULL Curpur:17 | Ourpur:2  | Curpur:3  | Curpur.4 | Curpur:5    | Сигрит.6<br>Оигрит.14<br>Оигрит.14<br>Оигрит.22 | Curput:7 Curput:15 Curput:23 NULL  | Сигрис:8<br>Оигрис:16<br>Оигрис:16<br>Учет<br>Оигрис:24 |  |  |  |

#### **5. EDID Switch**

You can copy EDID in this page.

| Client   Edid Switch     Client   Edid Switch     Example Areas |         |        |        |             |        |        |        |  |  |  |  |  |  |
|-----------------------------------------------------------------|---------|--------|--------|-------------|--------|--------|--------|--|--|--|--|--|--|
| Output Channel A                                                | reas    |        |        |             |        |        |        |  |  |  |  |  |  |
| ID: 1                                                           | ID: 2   | ID: 3  | ID: 4  | ID: 5       | ID: 6  | ID: 7  | ID: 8  |  |  |  |  |  |  |
| ID: 9                                                           | ID: 10  | ID: 11 | ID: 12 | MDT421S     | ID: 14 | ID: 15 | ID: 16 |  |  |  |  |  |  |
| ID: 21                                                          | ID: 22  | ID: 23 | ID: 24 | ID: 25      | ID: 26 | ID: 27 | ID: 28 |  |  |  |  |  |  |
|                                                                 |         |        |        |             |        |        |        |  |  |  |  |  |  |
| Input Channel Ar                                                | eas     |        |        |             |        |        |        |  |  |  |  |  |  |
| Blue Ray                                                        | Lap Top | ID: 3  | ID: 4  | ID: 5       | ID: 6  | ID: 7  | ID: 8  |  |  |  |  |  |  |
| ID: 9                                                           | ID: 10  | ID: 11 | ID: 12 | Sony Camera | ID: 14 | ID: 15 | ID: 16 |  |  |  |  |  |  |
| ID: 17                                                          | ID: 18  | ID: 19 | ID: 20 | ID: 21      | ID: 22 | ID: 23 | ID: 24 |  |  |  |  |  |  |
| ID: 25                                                          | ID: 26  | ID: 27 | ID: 28 | ID: 29      | ID: 30 | ID: 31 | ID: 32 |  |  |  |  |  |  |

#### 6. Scene Switch

Recall the switching which save in Scene Switch page.

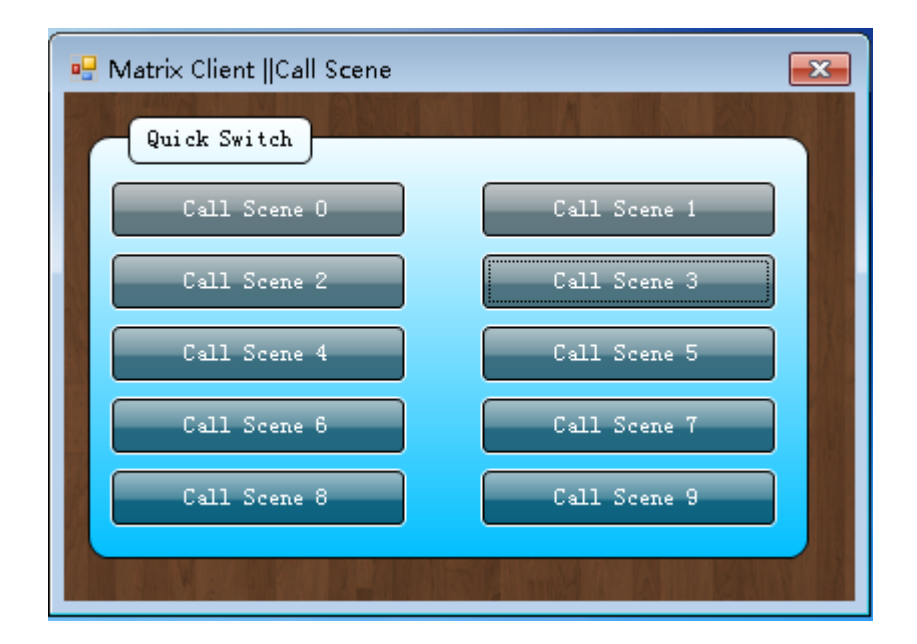

#### 7. Quick Switch

Executing switching which be defined in Quick Switch configure page.

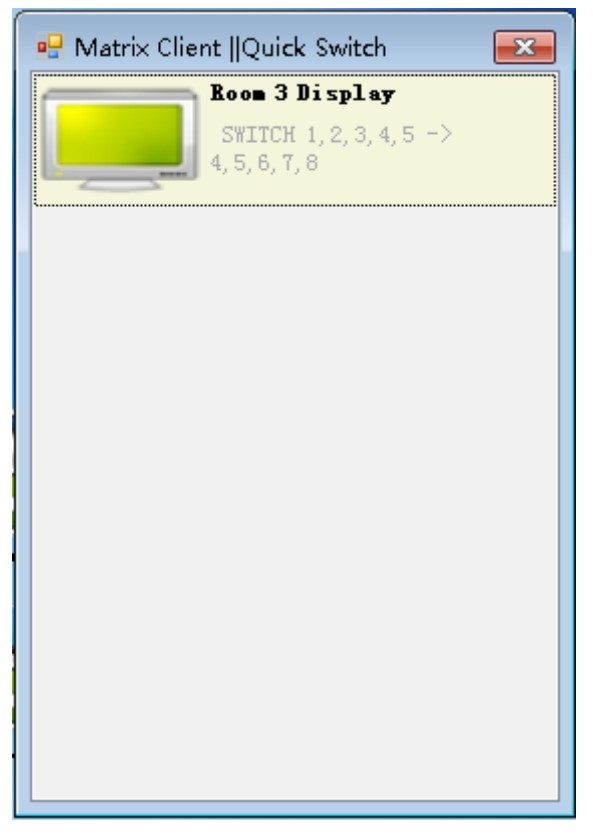

## 7. System Configure Page

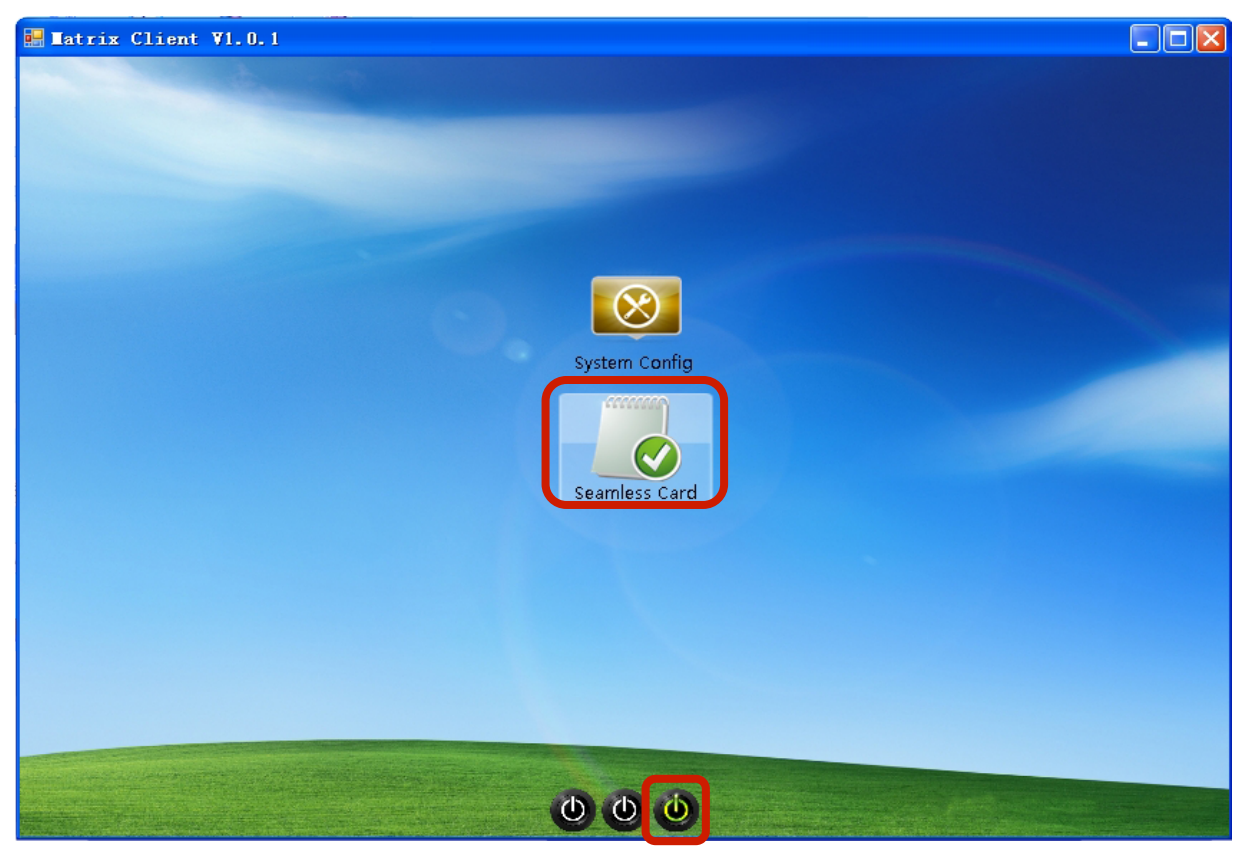

The seamless Card option will only show when there is seamless card in work.

#### 1. System Config

Show Channel Icon: Icon of input and output port could be show at channel definition and switching function.

Switch Style: input and output channel name and port icon could be show at console switch style.

Matrix style is the traditional view of matrix.

| 🖳 Matrix Client   System Config | <b>••••</b>                  |
|---------------------------------|------------------------------|
| System Config                   |                              |
| Black Box Function :            | ON                           |
| Show Channel Icon :             | 🖌 ON                         |
| Shown Only Online :             | ON                           |
| Play Tip Sound :                | 🖌 ON                         |
| System Default Skin :           | Default Skin 🔽               |
| System Default Language :       | English                      |
| Switch Style :                  | Matrix Switch 🔽              |
|                                 | Save                         |
|                                 | THE AND A LAND A REAL IN THE |

#### 2. Seamless Card

You can set resolution and for each seamless output card in this page.

| 🖳 Matrix Client   Seamless Ca | ard 🔀        |
|-------------------------------|--------------|
| Seamless Card                 |              |
| Card NO                       | 6 🗸          |
| Resolution                    | 1920x1080P60 |
|                               | Save         |
|                               |              |

## **Command Table**

> - Command, # - Query, < Response</p>

<cr> = 0x0D Hex / 13 Decimal

| Command                                | String                  | Information                                                                                                    | Example                                                                            | Example<br>String                                   | Example<br>Respons                                               |
|----------------------------------------|-------------------------|----------------------------------------------------------------------------------------------------|------------------------------------------------------------------------------------|-----------------------------------------------------|------------------------------------------------------------------|
| Route<br>Command                       | >Cxtoz<<br>cr>          | <ul> <li>x = input port number</li> <li>z = output port number(s)</li> <li>For more than one port</li> <li>number use a comma to</li> <li>separate.</li> </ul>                                                                                                    | Route Input 5<br>to Output 1,<br>2, 3, and 4                                       | >C5to1,2<br>,3,4 <cr></cr>                          | <c5to1,2,<br>3,4<cr></cr></c5to1,2,<br>                          |
| Serial<br>Transmit<br>Input<br>Command | >CSINx<br>TXnns<<br>CR> | <ul> <li>x = port number(s).More</li> <li>than one port # use space</li> <li>between</li> <li>nn = byte count for string =</li> <li>00 - 99 Number must be</li> <li>double digit and in ASCII.</li> <li>Single digits must have zero</li> <li>in front</li> <li>s = string is in ascii and can</li> <li>have non-printable ascii</li> <li>characters as well. Refer to</li> <li>the control system manual</li> <li>how to send hexadecimal</li> <li>inside a string. Note the</li> <li>hexadecimal counts as only</li> <li>1 byte for the byte count.</li> </ul> | Send ASCII<br>Serial string<br>"123 <cr>"<br/>to Input ports<br/>1, 3, and 5.</cr> | >CSIN1 3<br>5TX04123<br><cr><c<br>R&gt;</c<br></cr> | <csin1 3<br="">5TX04123<br/><cr><cr<br>&gt;</cr<br></cr></csin1> |
| Preset<br>Command                      | >Rx <cr<br>&gt;</cr<br> | x = 1-9                                                                                                    | Trigger<br>Preset 2                                                                | >R2 <cr></cr>                                       | <sa1,<br>1, 1, 1,<br/>1, 1, 1,<br/>1<cr></cr></sa1,<br>          |
| EDID Copy<br>Command                   | >ExtoZ<<br>cr>          | <ul> <li>x = output port number</li> <li>z = input port number(s)</li> <li>For more than one port</li> <li>number use a comma to</li> <li>separate.</li> </ul>                                                                                                    | Copy output<br>port1 EDID to<br>input<br>port1,4,5                                 | >E1to1,4,<br>5 <cr></cr>                            | <e1to1,4,<br>5<cr></cr></e1to1,4,<br>                            |
| Query<br>Firmware<br>Input Card        | #FINCx<br><cr></cr>     | x = Card number                                                                                                    | Query Input<br>Card 1<br>Firmware                                                  | #FINC1<<br>cr>                                      | <finc1-<br>1.0.1<cr></cr></finc1-<br>                            |
| Baud Rate<br>Setup<br>Input<br>Command | >BabcIN<br>x <cr></cr>  | <pre>a = baud rate = 9600,<br/>19200, 38400<br/>b = bits, parity, stop = 8N1,<br/>8E1, 801<br/>c = ON/OFF turn on or off<br/>RX<br/>x = port number(s). More<br/>than one port # use space<br/>between.</pre>                                                                                                    | Set Input<br>Port 1 Baud<br>Rate to<br>96008N1 and<br>turn off RX.                 | >B96008<br>N1OFFIN<br>1 <cr></cr>                   | <b96008<br>N1OFFIN1<br/><cr></cr></b96008<br>                    |

| Preset<br>Save<br>Command                                        | >Sx <cr<br>&gt;</cr<br> | x = 1-9                                                                                                    | Save current<br>configuration<br>into Preset 5                                                                                                    | >S5 <cr></cr>                               | <\$5 <cr></cr>                                                                                                    |
|------------------------------------------------------------------|-------------------------|----------------------------------------------------------------------------------------------------|----------------------------------------------------------------------------------------------------|---------------------------------------------|----------------------------------------------------------------------------------------------------|
| Baud Rate<br>Setup<br>Output<br>Command                          | >BabcO<br>UTx <cr></cr> | a = baud rate = 9600,<br>19200, 38400<br>b = bits, parity, stop = 8N1,<br>8E1, 8O1<br>c = ON/OFF turn on or off<br>RX<br>x = port number(s).More<br>than one port # use space<br>between. | Set Output<br>Ports 1, 3, 5,<br>and 8 Baud<br>Rate to<br>192008N1<br>and turn on<br>RX.                                                            | >B19200<br>8N1ONOU<br>T1 3 5<br>8 <cr></cr> | <b192008<br>N1ONOUT<br/>1 3 5<br/>8<cr></cr></b192008<br>                                                                                              |
| Query<br>Output<br>Card Baud<br>Rate                             | #BOUTx<br><cr></cr>     | x = port number(s).More<br>than one port # use space<br>between                                                                                                    | Query Baud<br>Rate on<br>Output 4, 7,<br>& 8.<br>Response is<br>output 4<br>96008N10FF;<br>output 7<br>192008N10N<br>; output 8<br>384008N10N<br>; | #BOUT4<br>7 8 <cr></cr>                     | <b96008<br>N1OUT40<br/>FF<cr><br/><b192008<br>N1OUT70<br/>N<cr><br/><b384008<br>N1OUT80<br/>N<cr></cr></b384008<br></cr></b192008<br></cr></b96008<br> |
| Query<br>Firmware<br>Input Port<br>(only for<br>RS-232<br>ports) | #FINPx<br><cr></cr>     | x = port number                                                                                                    | Query Input<br>Port 1<br>Firmware                                                                                                    | #FINP1<<br>cr>                              | <finp1-<br>1.0.1<cr></cr></finp1-<br>                                                                                                    |
| Query<br>Input Card<br>Baud Rate                                 | #BINx<<br>cr>           | x = port number(s).More<br>than one port # use space<br>between                                                                                                    | Query Baud<br>Rate on<br>Inputs 1, 2, &<br>3. Response<br>shows input 1<br>384008N1ON<br>; input 2<br>96008N1ON;<br>input<br>384008N1OF<br>F;      | #BIN1 2<br>3 <cr></cr>                      | <b384008<br>N1IN1ON<br/><cr><br/><b96008<br>N1IN2ON<br/><cr><br/><b384008<br>N1IN3OFF<br/><cr></cr></b384008<br></cr></b96008<br></cr></b384008<br>    |
| Query<br>Firmware<br>Output<br>Card                              | #FOUTC<br>x <cr></cr>   | x = Card number                                                                                                    | Query Output<br>Card 1<br>Firmware                                                                                                    | #FOUTC1<br><cr></cr>                        | <foutc1<br>-<br/>1.0.1<cr></cr></foutc1<br>                                                                                                    |

| Query<br>Firmware<br>Output Port<br>(only for<br>RS-232<br>ports) | #FOUTP<br>x <cr></cr>    | x = port number                                                                                                    | Query Output<br>Port 1<br>Firmware                                                                                                    | #FOUTP1<br><cr></cr>                                    | <foutp1-<br>1.0.1<cr></cr></foutp1-<br>                                 |
|-------------------------------------------------------------------|--------------------------|----------------------------------------------------------------------------------------------------|----------------------------------------------------------------------------------------------------|---------------------------------------------------------|-------------------------------------------------------------------------|
| Query<br>Input Card<br>Hot Plug                                   | #PIN <cr<br>&gt;</cr<br> | Query Input Card HPD.Note<br>that 1 means have detected<br>Source Input and 0 means<br>not,X means there is not<br>this input Port or the port is<br>not HDMI or HDBT cards.                                                                                                    | Query Input<br>Card HPD.<br>Response<br>shows there<br>is Source link<br>to Input<br>Port1 but<br>Port2 3 4 are<br>not,and there<br>are not Input<br>Port5 6 7 8. | #PIN <cr<br>&gt;</cr<br>                                | <pin1000<br>XXXX<cr<br>&gt;</cr<br></pin1000<br>                        |
| Query<br>Firmware<br>Main<br>Processor                            | #F0 <cr<br>&gt;</cr<br>  | Zero is default for main<br>processor firmware query                                                                                                    | Query Main<br>Processor<br>firmware                                                                                                    | #F0 <cr></cr>                                           | <fo-<br>1.0.1<cr></cr></fo-<br>                                         |
| Serial<br>Transmit<br>Output<br>Command                           | >CSOUT<br>xTXnns<<br>CR> | <ul> <li>x = port number(s).More</li> <li>than one port # use space</li> <li>between</li> <li>nn = byte count for string =</li> <li>00 - 99 Number must be</li> <li>double digit and in ASCII.</li> <li>Single digits must have zero</li> <li>in front</li> <li>s = string is in ascii and can</li> <li>have non-printable ascii</li> <li>characters as well. Refer to</li> <li>the control system manual</li> <li>how to send hexadecimal</li> <li>inside a string. Note the</li> <li>hexadecimal counts as only</li> <li>1 byte for the byte count.</li> </ul> | Send ASCII<br>Serial string<br>"123 <cr>"<br/>to output<br/>ports 1, 3,<br/>and 5.</cr>                                                                           | >CSOUT1<br>3<br>5TX04123<br><cr><c<br>R&gt;</c<br></cr> | <csout1<br>3<br/>5TX04123<br/><cr> <cr<br>&gt;</cr<br></cr></csout1<br> |
| Query<br>Input<br>Route                                           | #Cx <cr<br>&gt;</cr<br>  | x = port number. Note if<br>input is routed to more than<br>one output then multiple<br>port numbers will be listed<br>in response separated by a<br>space.                                                                                                    | Query Input<br>3 Route.<br>Response<br>shows it is<br>routed to 1,<br>2, & 5                                                                                      | #C3 <cr></cr>                                           | <c3to1,2,<br>5<cr></cr></c3to1,2,<br>                                   |

| Query<br>Output<br>Card Hot<br>Plug | #POUT<<br>cr>           | Query Output Card<br>HPD.Note that 1 means<br>have detected Sink Input<br>and 0 means not,X means<br>there is not this Output Port<br>or the port is not HDMI or<br>HDBT cards. | Query Output<br>Card HPD.<br>Response<br>shows there<br>is Sink link to<br>Output Port8<br>but Port5 6 7<br>are not, and<br>there are not<br>Output Port1<br>2 3 4.                        | #POUT <c<br>r&gt;</c<br> | <poutxx<br>XX00001<br/><cr></cr></poutxx<br>       |
|-------------------------------------|-------------------------|----------------------------------------------------------------------------------------------------|----------------------------------------------------------------------------------------------------|--------------------------|----------------------------------------------------|
| Query I/O<br>card online<br>status  | #SY <cr<br>&gt;</cr<br> | Query Input Card and<br>Output Card online status.                                                                                                    | Query Input<br>Card and<br>Output Card<br>online status<br>on MVM-<br>88.Zero<br>indicate that<br>slot is<br>empty.And 1<br>for HDMI<br>Card,2 for<br>DVI Card ,3<br>for HDBT<br>Card etc. | #SY <cr<br>&gt;</cr<br>  | <sy1,0,2,<br>3,1,2,3,0<br/><cr></cr></sy1,0,2,<br> |

## I/O Card

## 1. HDBaseT I/O Card

#### Mode:

Input-MC2-IN-HDBT-70 / MC2-IN-HDBT-100 Output- MC2-OUT-HDBT-70 / MC2-OUT-HDBT-100

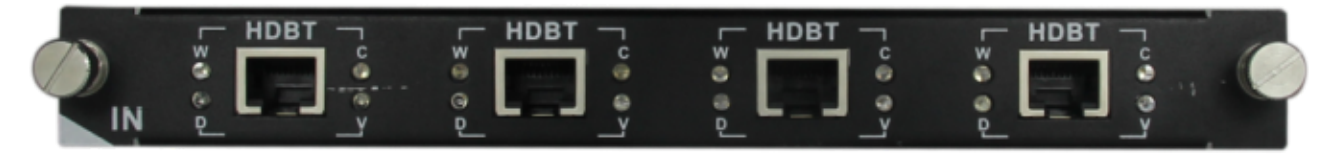

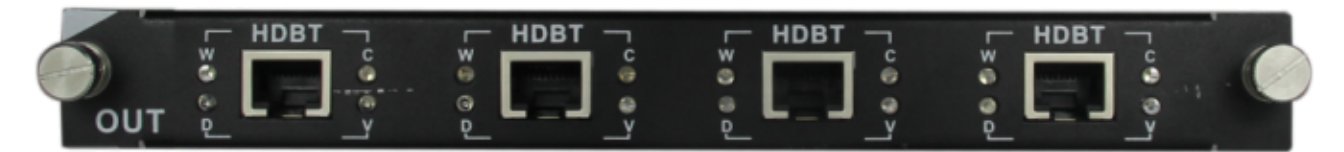

| Model | EDID<br>Management | HDCP<br>Management | DVI Format<br>Auto Adapted | Distance | CATx                   |
|-------|--------------------|--------------------|----------------------------|----------|------------------------|
| S1    | Yes                | Yes                | Yes                        | 70m      | 28V,<br>HDMI,<br>RS232 |
| S2    | Yes                | Yes                | Yes                        | 100m     | 28V,<br>HDMI,<br>RS232 |

| LED          | Description    | Status                                                                                                    |
|--------------|----------------|----------------------------------------------------------------------------------------------------|
| ۱۸/          | Working LED    | Always off - Fail to work                                                                                                    |
| vv           |                | Blinking - Working normally                                                                                                    |
| 6            | Connection LED | Always off - Fail to connect to extender                                                                                                    |
| J            |                | Always on - Connect to HDBaseT extender                                                                                                    |
|              |                | Always off - No video signal input or output                                                                                                    |
|              |                | Always on - Video signal input or output                                                                                                    |
| V Signal LED |                | <b>Note:</b> V-LED of port 1 and 3 is blinking 3s<br>and off when system boot up. If V-LED of<br>port 1 and 3 always blinking mean there is<br>defective on the card, please remove it |
| D            |                | Blinking - Signal without HDCP                                                                                                    |
|              |                | Always on - Signal with HDCP                                                                                                    |

## 2. DVI I/O Card

#### Mode:

Input-MC2-IN-DVI Output-MC2-OUT-DVI Output-MC2-OUT-DVI-S

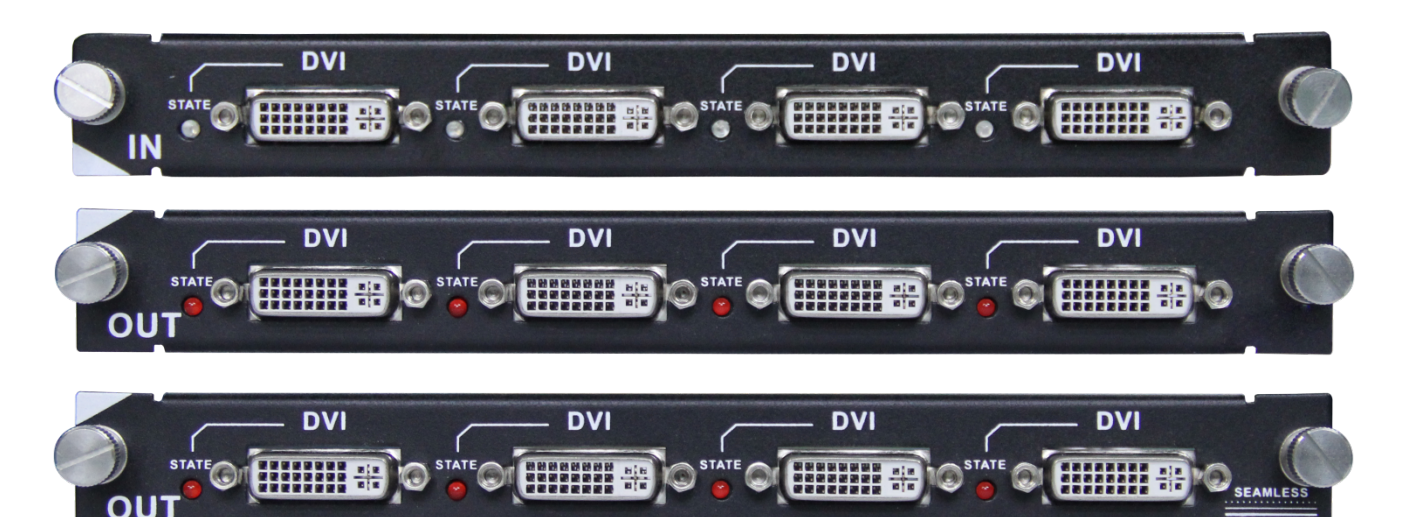

| Model        | EDID<br>Management | HDCP<br>Management | Seamless | Audio |
|--------------|--------------------|--------------------|----------|-------|
| Input-DVI    | Yes                | Yes                | No       | No    |
| Output-DVI   | Yes                | Yes                | No       | No    |
| Output-DVI-S | No                 | No                 | Yes      | No    |

| LED   | Description | Status                                                                                                    |  |  |
|-------|-------------|----------------------------------------------------------------------------------------------------|--|--|
| 4     |             | Always off - No video signal input or output                                                                                                    |  |  |
|       |             | Always on - Video signal input or output                                                                                                    |  |  |
| State | Video LED   | <b>Note:</b> V-LED of Port 1 and 3 is blinking 3s<br>and off when system boot up. If V-LED of<br>port 1 and 3 always blinking mean there is<br>defective on the card, please remove it |  |  |

## 3. HDMI I/O Card

#### Mode:

Input-MC2-IN-HDMI Output-MC2-OUT-HDMI

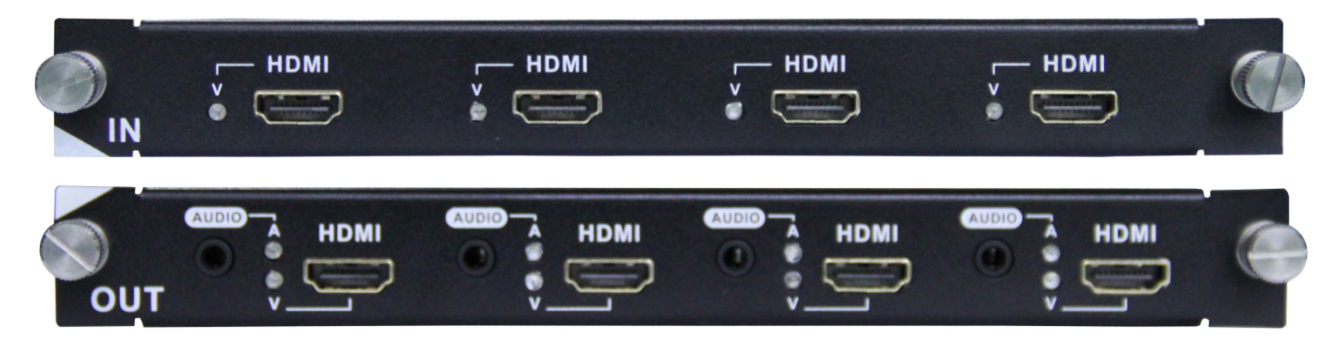

| Model       | EDID<br>Management | HDCP<br>Management | DVI Format<br>Auto Adapted | Audio |
|-------------|--------------------|--------------------|----------------------------|-------|
| Input-HDMI  | Yes                | Yes                | Yes                        | Yes   |
| Output-HDMI | Yes                | Yes                | Yes                        | Yes   |

| LED | Description      | Status                                       |
|-----|------------------|----------------------------------------------|
| Δ   | Audio Output LED | Always Off - No audio output                 |
| ~   |                  | Always On - Audio output                     |
|     | Video LED        | Always off - No video signal input or output |
|     |                  | Always on - Video signal input or output     |
| V   |                  | Note:V-LED of port 1 and 3 is blinking 3s    |
| v   |                  | and off when system boot up. If V-LED of     |
|     |                  | port 1 and 3 always blinking mean there is   |
|     |                  | defective on the card, please remove it      |

## 4. HDBaseT Input Card with Ethernet Port

#### Mode:

Input-MC2-HDBT-100-HDBT2E

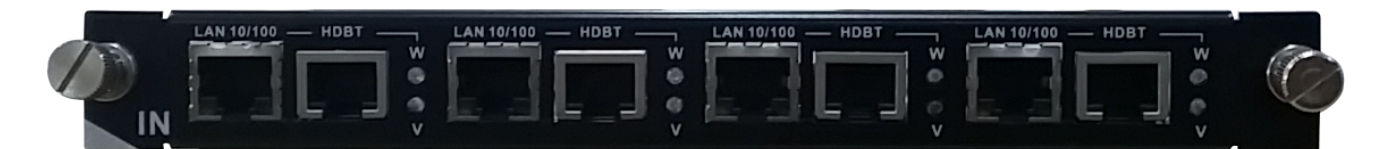

| Model        | EDID<br>Management | HDCP<br>Management | DVI Format<br>Auto Adapted | Distance                           | САТх      |
|--------------|--------------------|--------------------|----------------------------|------------------------------------|-----------|
|              |                    |                    |                            |                                    | 28V,HDMI, |
| Input-HDBT2E | Yes                | Yes                | Yes                        | 100m                               | Ethernet, |
|              |                    |                    |                            | A GENERAL CONTROL IN A TRACK AND A | RS232     |

| LED | Description | Status                                                                                                    |
|-----|-------------|----------------------------------------------------------------------------------------------------|
| ١٨/ | Working LED | Always off - Fail to work                                                                                                    |
| VV  |             | Blinking - Working normally                                                                                                    |
| V   |             | Always off - No video signal input or output                                                                                                    |
|     | Signal LED  | Always on - Video signal input or output                                                                                                    |
|     |             | <b>Note:</b> V-LED of port 1 and 3 is blinking 3s<br>and off when system boot up. If V-LED of<br>port 1 and 3 always blinking mean there is<br>defective on the card, please remove it |

5. HDMI Input Card with Looping Output

#### Mode:

Input-MC2-IN-HDMI2

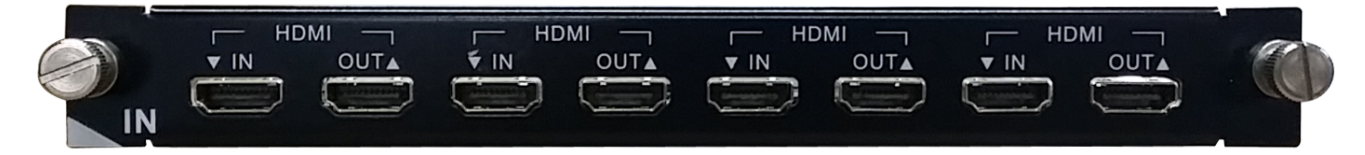

| Model       | EDID<br>Managemen | HDCP<br>Management | Audio | Loop                      |
|-------------|-------------------|--------------------|-------|---------------------------|
| Input-HDMI2 | Yes               | Yes                | Yes   | 4 channels loop<br>output |

## 6. Fiber Optic I/O Card for DVI

#### Mode:

Input-MC2-IN-Optic-D Output-MC2-OUT-Optic-D

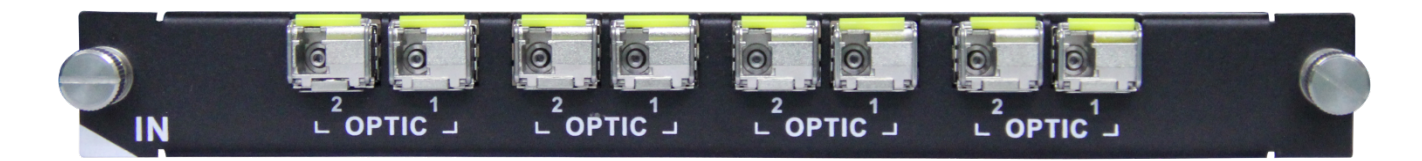

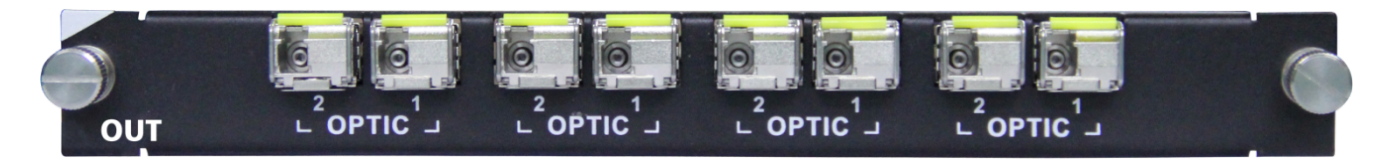

| Model          | EDID<br>Management    | HDCP<br>Management | Distance                             | Audio |
|----------------|-----------------------|--------------------|--------------------------------------|-------|
| Input-Optic-D  | Optic TX Leam<br>EDID | Νο                 | 1500m single-mode<br>500m multi-mode | No    |
| Output-Optic-D | No                    | No                 | 1500m single-mode<br>500m multi-mode | No    |

| LED | Description     | Function                      |
|-----|-----------------|-------------------------------|
| 1   | Optic Channel 1 | Connect to extender channel 1 |
| 2   | Optic Channel 2 | Connect to extender channel 2 |

#### 7. 3GSDI Input Card

#### Mode:

Input-MC2-IN-3GSDI

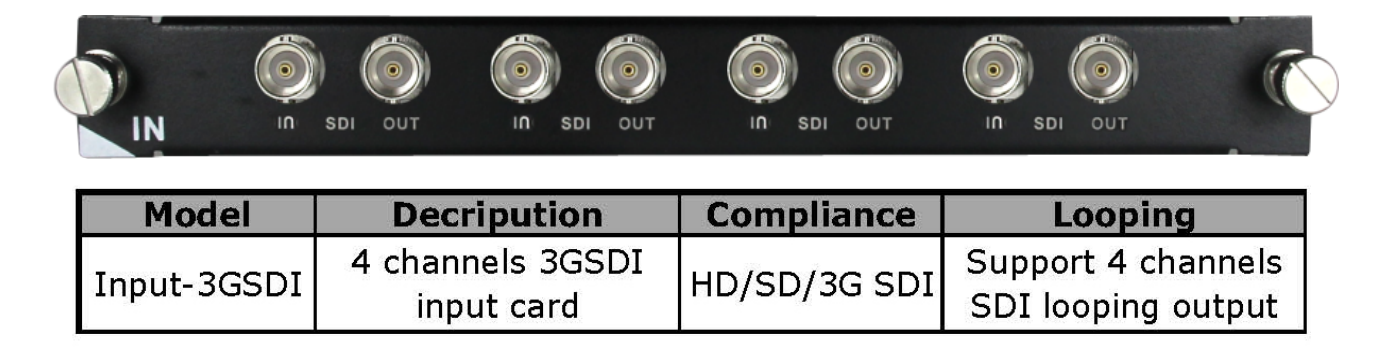

## 8. Analog Input Card

#### Mode:

Input-MC2-IN-VGA Input-MC2-IN-2V1Y1C V=VGA, Y=YUV, C=CVBS

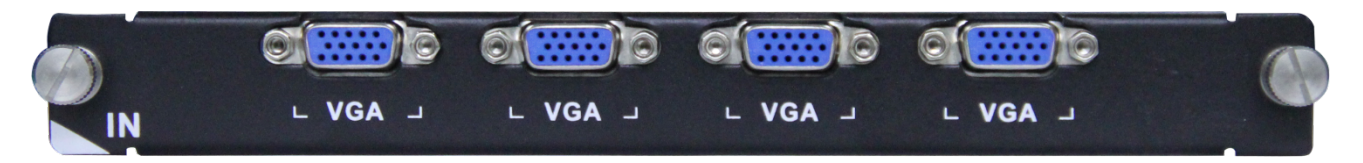

| Model | EDID<br>Management | Scaler                 | Audio |
|-------|--------------------|------------------------|-------|
| VGA   | Yes                | No                     | Yes   |
| YPbPr | No                 | 720/1080 at<br>factory | Yes   |
| CVBS  | No                 | 720/1080 at<br>factory | Yes   |

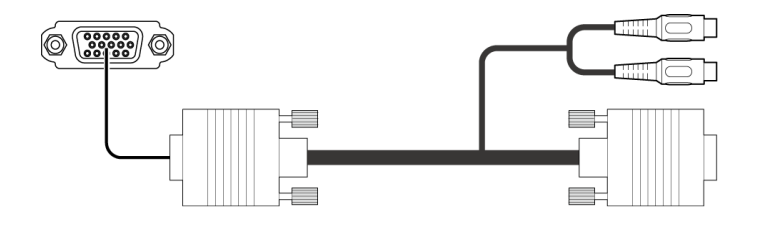

Cable for VGA&Audio

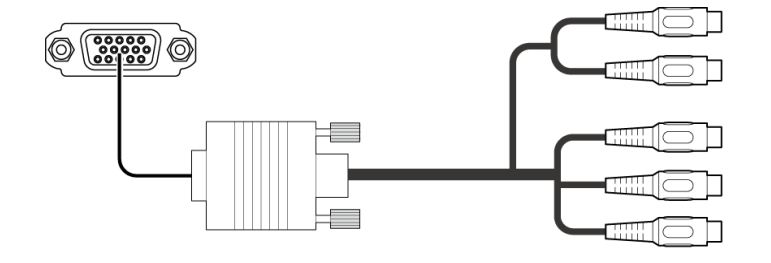

Cable for YPbPr&Audio

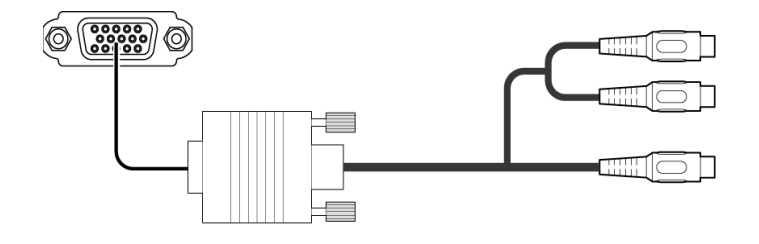

Cable for CVBS&Audio

## 9. SDI&HDMI Multi-input Card

#### Mode:

Input-MC2-IN-2S2H

| 6 | 6 | 6 | HDMI | HDMI | F |
|---|---|---|------|------|---|
|   |   |   |      |      |   |

| Port | Decripution | Compliance | Looping            |
|------|-------------|------------|--------------------|
| SDI  | SDI input   |            | Support 1 channel  |
|      |             |            | SDI looping output |

| Port | EDID<br>Management | HDCP<br>Management | DVI Format<br>Auto Adapted | Audio |
|------|--------------------|--------------------|----------------------------|-------|
| HDMI | Yes                | Yes                | Yes                        | Yes   |

## 10. Analog&HDMI Input Card

#### Mode:

Input-MC2-IN-2V2H

|    | 0       |         |          |          | - |
|----|---------|---------|----------|----------|---|
| IN | ∟ VGA ⊐ | ∟ VGA ⊐ | L HDMI J | L HDMI J |   |

| Port | EDID<br>Management | Scaler | Audio |
|------|--------------------|--------|-------|
| VGA  | Yes                | No     | Yes   |

| Port | EDID<br>Management | HDCP<br>Management | DVI Format<br>Auto Adapted | Audio |
|------|--------------------|--------------------|----------------------------|-------|
| HDMI | Yes                | Yes                | Yes                        | Yes   |

## **Firmware Update**

Current FW Version is V2.2.6 but also offer an easy update way for future application.

#### 1. Driver Installation:

1. Open DRIVER Folder, run "CH341PAR.exe", click "安装".

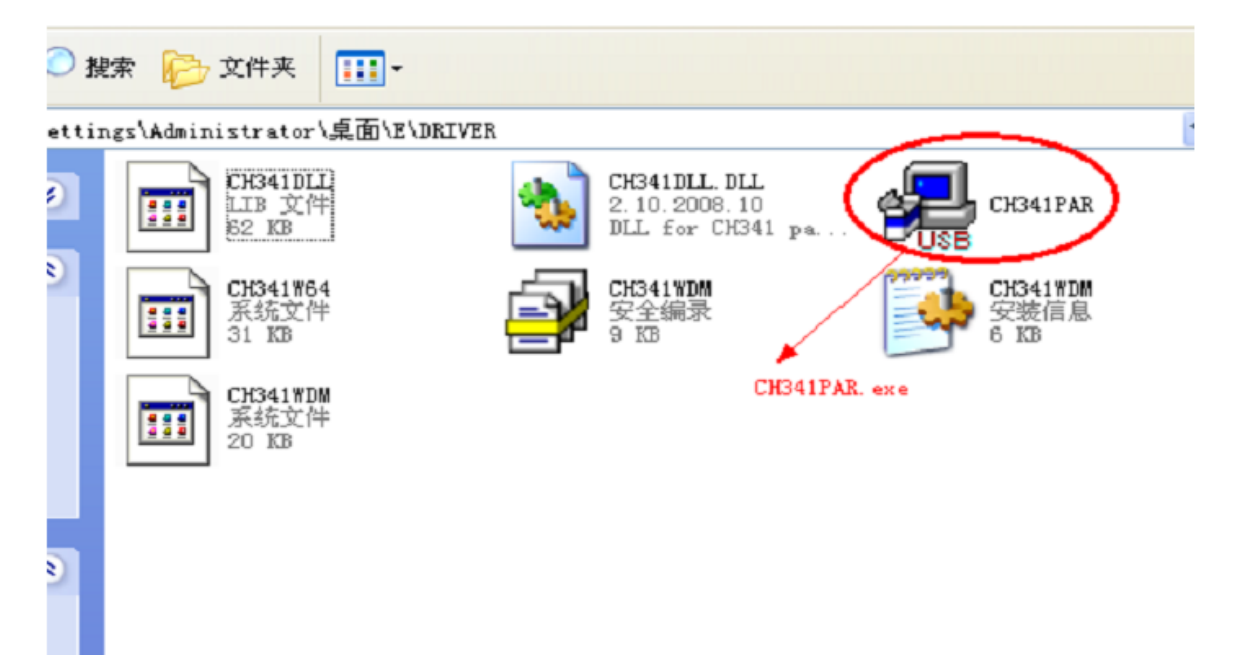

| 🛃 驱动安装 📃 🗖 🔀                                                 |
|--------------------------------------------------------------|
| 驱动安装/卸载                                                      |
| 选择INF文件: CH341WDM.INF 🗸 🗸                                    |
| 安装 WCH.CN<br>IUSB-EPP/I2CCH341A<br>I06/05/2009, 2.2.20<br>卸载 |
| 帮助 Click this button                                         |
|                                                              |

2. If Pop-up "驱动预安装成功" dialog box, indicate that the drive has been successfully installed.

| 📲 驱动安装    |                       |
|-----------|-----------------------|
| ┌驱动安装/卸载一 |                       |
| 选择INF文件:  | CH341WDM.INF          |
| 安装        | DriverSetup 🔀. CH341A |
| 卸载        | 3. 2.2.2 €            |
| 帮助        | 确定<br>Driver          |
|           | installed             |

2. FW Update for Cardcage

1. Connect PC and Matrix USB port by USB cable and switch to System as picture

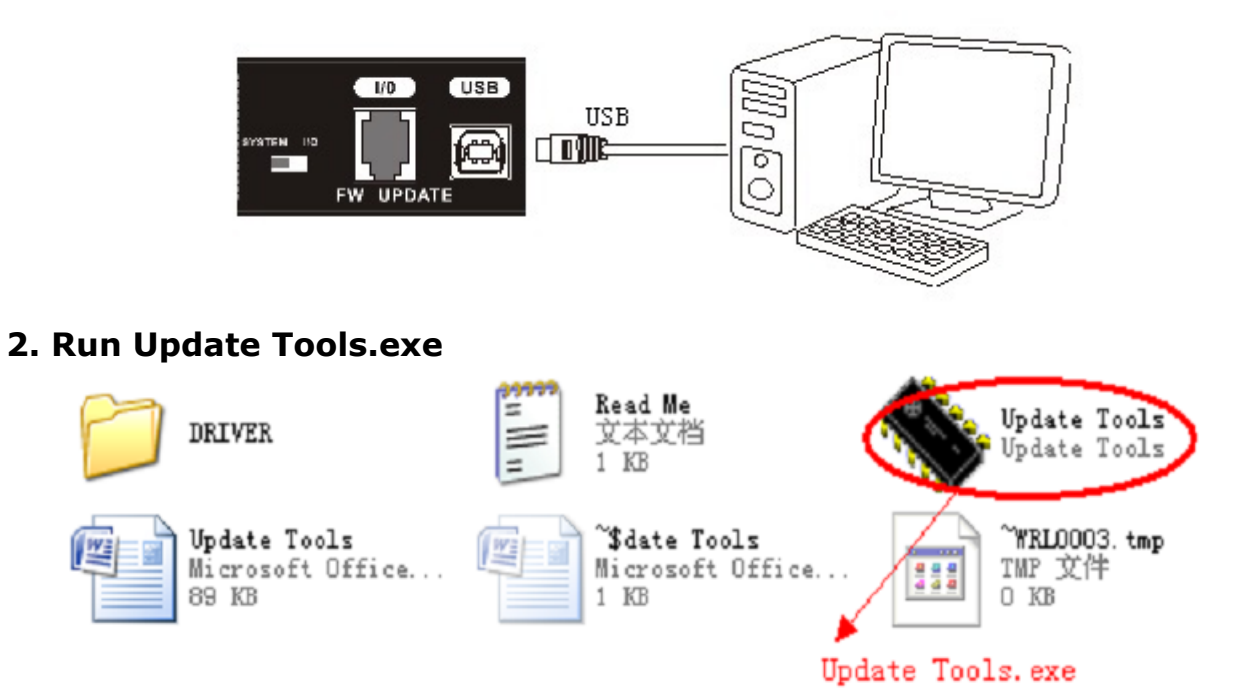

3. If the Program Info dialog box indicate "Device open successfully", then you can download your FLASH or EEPROM.

| 😡 Matrix system firm           | nware update to | ols           | - • • |
|--------------------------------|-----------------|---------------|-------|
| Download Prog<br>Program Info: | ress:<br>Device | open successf | ully  |
| Browse                         | EEPROM          | Load          | Reset |

4. Load Flash:

| • [FW_Matrix_3232_V2.2.6.hex] |                                        |                                   |                                 |          |
|-------------------------------|----------------------------------------|-----------------------------------|---------------------------------|----------|
| Download Progress:            |                                        |                                   |                                 |          |
| Program Info: E:\Matrix 3     | 2X32\FW_Matrix_3232_                   | _V2. 2.                           |                                 |          |
|                               | 🕠 Select the download o                | of the target program files       |                                 | <b>—</b> |
|                               | - 🕖 - 📕 « 本地磁                          | 盘 (E:) 🕨 Matrix 32X32 🛛 👻 🍫       | 搜索 Matrix 32X32                 | Q        |
|                               | - 组织 ▼ 新建文件夹                           |                                   |                                 |          |
| v<br>Click this button        | ■ 图片 4                                 | 名称                                | 修改日期                            | 类型       |
|                               |                                        | FW_Matrix_3232_V2.2.6.BIN         | 2014/4/2 11:37                  | BIN 文件   |
|                               | □□□□□□□□□□□□□□□□□□□□□□□□□□□□□□□□□□□□□□ | FW_Matrix_3232_V2.2.6.hex         | 2014/4/2 11:37                  | HEX 文件   |
|                               | ▶ 计算机                                  |                                   |                                 |          |
|                               | 🏭 本地磁盘 (C;) 🗦                          | Locate this HEX file              |                                 |          |
|                               | 👝 本地磁盘 (D:)                            |                                   |                                 |          |
|                               | 👝 本地磁盘 (E:)                            |                                   |                                 |          |
|                               | □□ 本地磁盘 (F:)                           |                                   |                                 | •        |
|                               | ➡ Ivio Web Sites C<br>文件               | ⊧賓(Ŋ: FW_Matrix_3232_V2.2.6.hex ▼ | FLASH file(*.HEX *.BIN)<br>打开(① |          |

| 🔾 - [FW_Matrix_3232_V2.2            | .6.hex]                       | - • •             |
|-------------------------------------|-------------------------------|-------------------|
| Download Progress:<br>Program Info: | E:\Matrix 32X32\FW_M          | Matrix_3232_V2.2. |
| Browse                              | EPROM Load<br>V<br>Load Flash | Reset<br>Quit     |

#### 5. Load EEPROM:

| G - [FW_Matrix_3232_V2.2.6.hex] |                          |                                 |      |                        |           |
|---------------------------------|--------------------------|---------------------------------|------|------------------------|-----------|
| Download Progress:              |                          |                                 |      |                        |           |
| Program Info: Download          | led to the EEPROM        |                                 |      |                        |           |
|                                 | 😡 Select the download of | the target program files        |      |                        | ×         |
|                                 | 〇〇〇一〇 《 本地磁盘             | 盐 (E:) ▶ Matrix 32×32 -         | • •• | 搜索 Matrix 32X32        | Q         |
| Drowse                          | 组织 ▼ 新建文件夹               |                                 |      | •                      |           |
| Click this button and option    |                          | 名称                              |      | 修改日期                   | 类型        |
|                                 |                          | FW_Matrix_3232_V2.2.6.BIN       |      | 2014/4/2 11:37         | BIN 文件    |
|                                 | □□ 地雷 N或<br>♪ 音乐         | FW_Matrix_3282_V2.2.6.hex       |      | 2014/4/2 11:37         | HEX 文件    |
|                                 | 🖳 计算机                    | $\Psi$ Locate this BIN file     |      |                        |           |
|                                 | 🏭 本地磁盘 (C:) 🗏            |                                 |      |                        |           |
|                                 | □ 本地磁盘 (D:)              |                                 |      |                        |           |
|                                 | 本地磁盘 (F:)                |                                 |      |                        |           |
| -                               | 💙 Mv Web Sites r 🍷       | •                               |      |                        | F         |
|                                 | 文件                       | 名(N): FW_Matrix_3232_V2.2.6.BIN | •    | FLASH file(*.HEX *.BIN | ) -       |
|                                 |                          |                                 |      | 打开(2) 🔻                | <b>取消</b> |

| 🔾 - [FW_Matrix_3232_V2.2. | 5.BIN]                | - 0 -            |
|---------------------------|-----------------------|------------------|
| Download Progress:        |                       |                  |
| Program Info:             | E:\Matrix 32X32\FW_Ma | atrix_3232_V2.2. |
|                           |                       |                  |
| Browse                    | PROM Load             | Reset            |
|                           | ↓<br>Load Eeproom     | Quit             |

6. You must click "Reset" button when you have finished loading your Flash and EEPROM.

| 🕠 - [FW_Matrix_3232_V2.2 | .6.BIN] |     |          |     | - • •     |
|--------------------------|---------|-----|----------|-----|-----------|
| Download Progress:       |         |     |          |     |           |
| Program Info:            | Reset   | MCU | successf | ull |           |
|                          |         |     |          |     | Reset MCU |
| Browse 🗹 E               | EPROM   |     | Load     |     | Reset     |

Note: do not forget to run System Reset on the front panel when finish FW update.

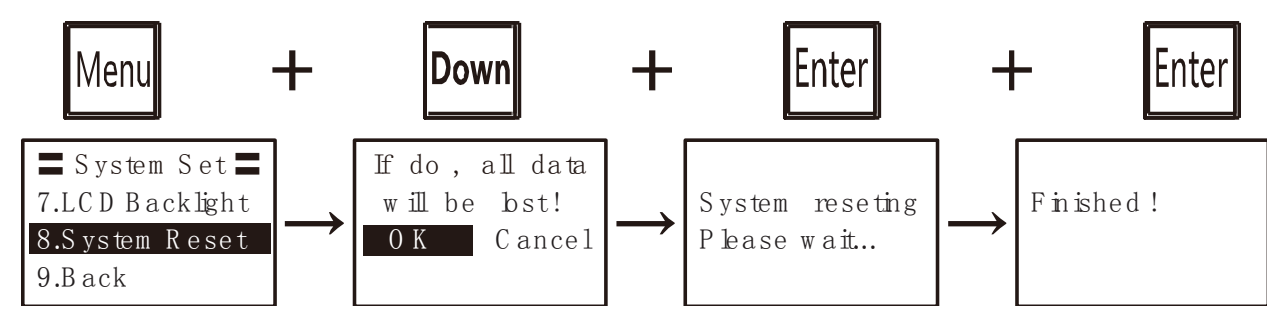

#### You can find the FW info with different Cardcage in the chart below.

| Cardcage      | Current FW File           | Current EEPROM File       |   |
|---------------|---------------------------|---------------------------|---|
| <br>Matrix 88 | FW_Matrix_88 V2.2.6.hex   | FW_Matrix_88 V2.2.6.bin   | 7 |
| Matrix 1616   | FW_Matrix_1616 V2.2.6.hex | FW_Matrix_1616 V2.2.6.bin | / |
| Matrix 3232   | FW_Matrix_3232 V2.2.6.hex | FW_Matrix_3232 V2.2.6.bin |   |

#### 3. FW Update for I/O Card

1. Connect PC and Matrix USB port by USB cable; Move card from cardcage and connect cards and Matrix by 6 pins update cable; switch to I/O as picture

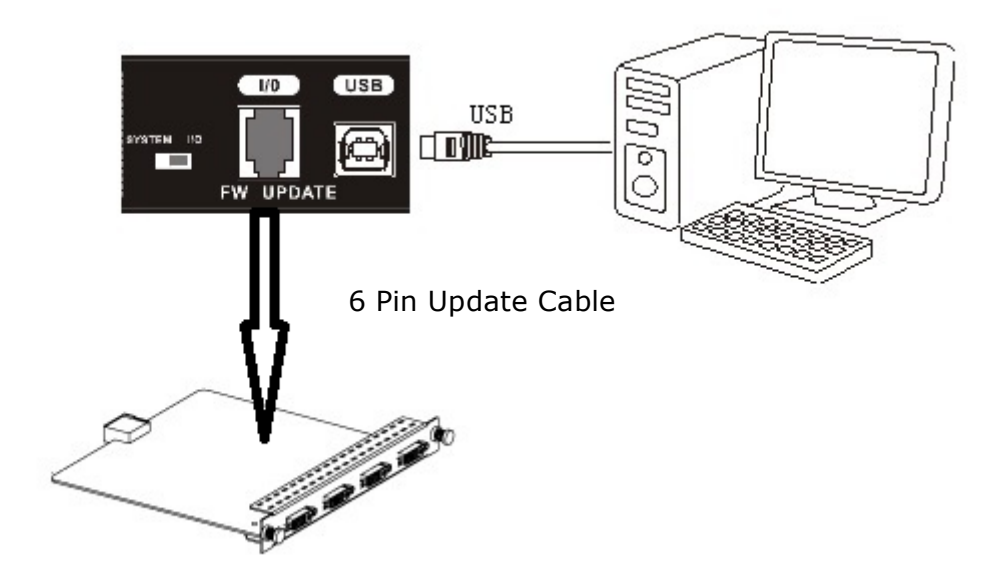

You will get 3 Updating cables with the Matrix, it's used for connecting FW UPDATE port of Matrix to I/O card.

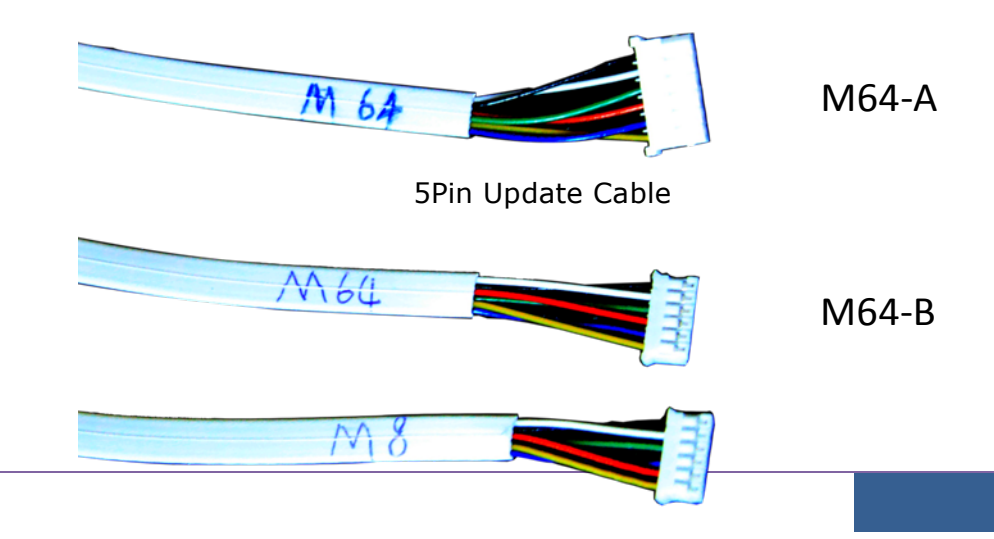

M8-B

# I/O card's connecting port is in different place as different Mode, 5 types in all, please see as below

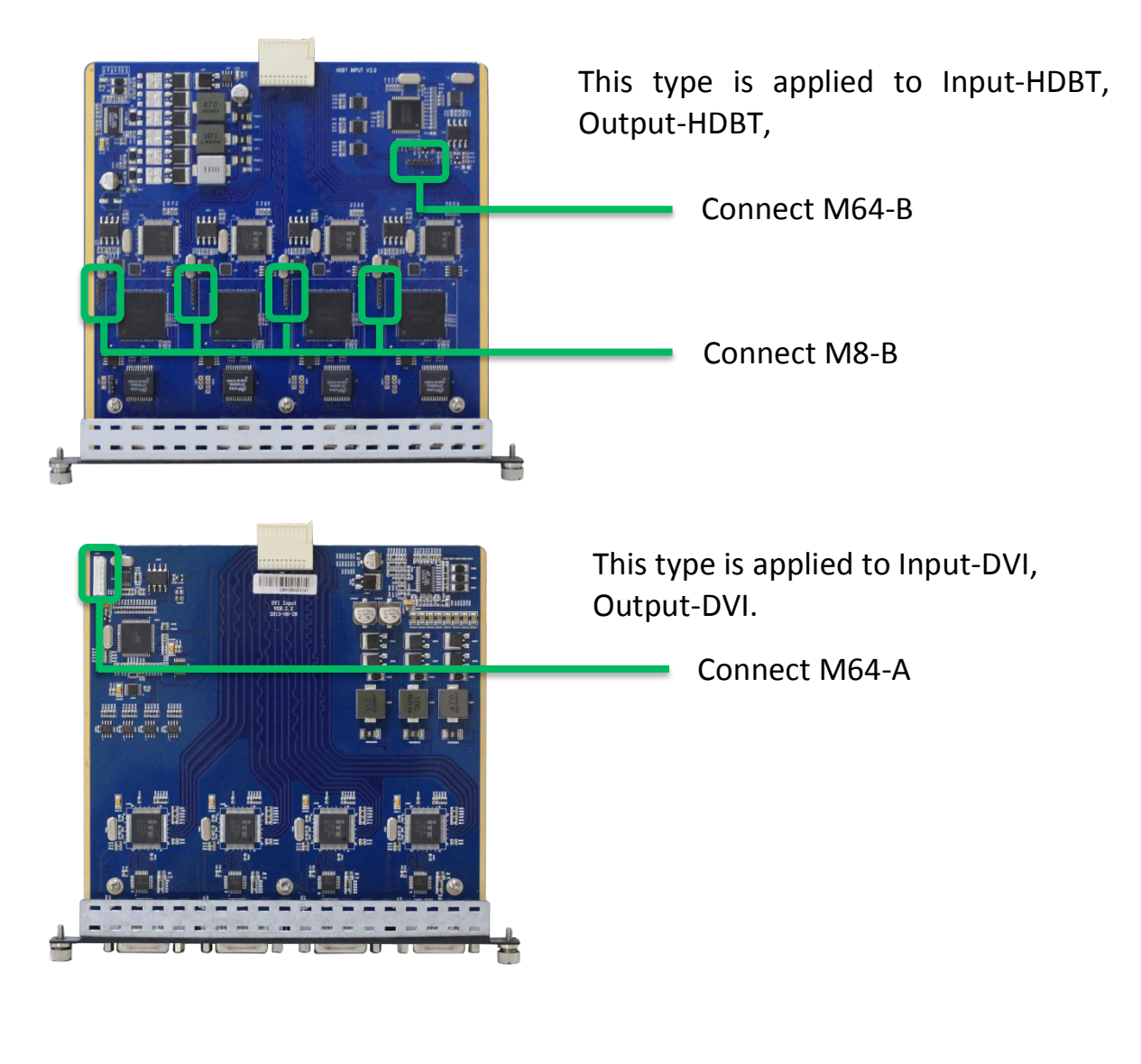

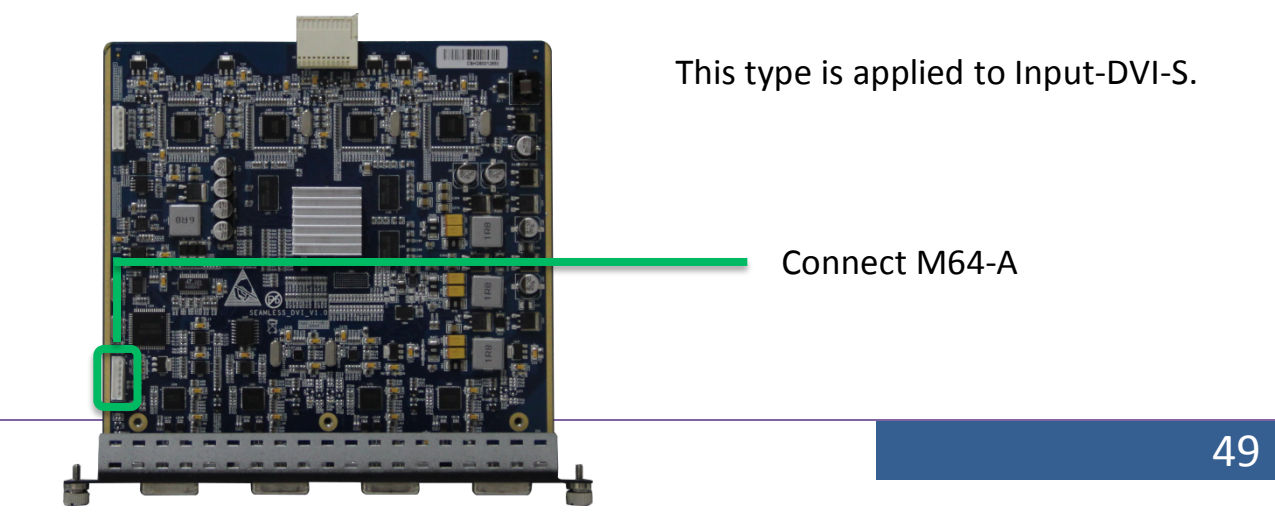

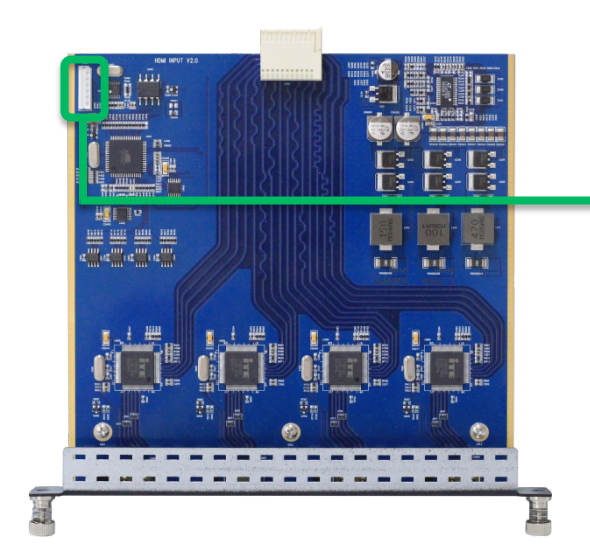

This type is applied to Input-HDMI, Output-HDMI, Input-HDMI2.

Connect M64-A

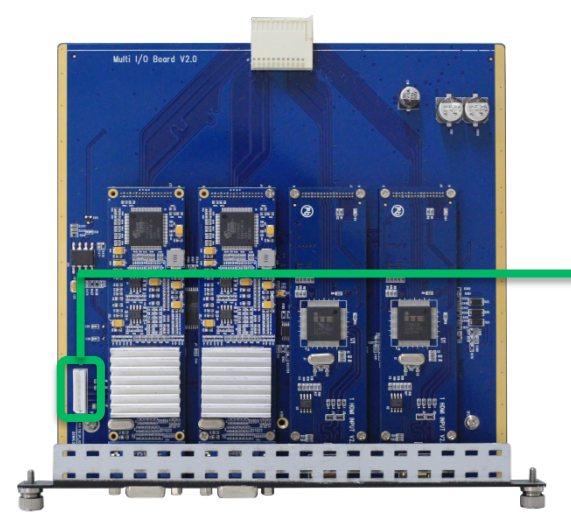

This type is applied to Input-2S2H, Input-2V2H,Input-OPTIC-D, Output-OPTIC-D

Connect M64-A

# You can find the corresponding cable with different I/O card in the chart below.

| I/O Card           | Current FW File                  | Current EEPROM File           | Updating Cable |
|--------------------|----------------------------------|-------------------------------|----------------|
| Tourist IDDT C1/C2 | FW_4HDBT_IN V2.2.6.hex           | None                          | M64B           |
| Input-HDb1-51/52   | FW_4HDBT_RS232_IN V2.2.6.hex     | None                          | M8B            |
| Output_UDDT_C1/C2  | FW_4HDBT_0UT V2. 2. 6. hex       | FW_4HDBT_0UT V2.2.6.bin       | M64B           |
| Output-HDB1-51/52  | FW_4HDBT_RS232_0UT V2. 2. 6. hex | FW_4HDBT_RS232_0UT V2.2.6.bin | M8B            |
| Input-DVI          | FW_4DVI_IN V2.2.6.hex            | None                          | M64A           |
| Output-DVI         | FW_4DVI_0UT V2.2.6.hex           | FW_4DVI_0UT V2.2.6.bin        | M64A           |
| Output-DVI-S       | FW_4DVIS_0UT V2. 2. 6. hex       | FW_4DVIS_0UT V2.2.6.bin       | M64A           |
| Input-HDMI         | FW_4HDMI_IN V2.2.6.hex           | None                          | M64A           |
| Output-HDMI        | FW_4HDMI_0UT V2. 2. 6. hex       | FW_4HDMI_0UT V2.2.6.bin       | M64A           |
| Tanat IDDTOP       | FW_4HDBT2E_IN V2.2.6.hex         | None                          | M64A           |
| Input-HDb12E       | FW_4HDBT_RS232_IN V2.2.6.hex     | None                          | M64A           |
| Input-HDMI2        | FW_4HDMI_IN V2.2.6.hex           | None                          | M64A           |
| Input-Optic-D      | FW_4MULTI_IN V2.2.6.hex          | None                          | M64A           |
| Output-Ontic-D     | FW 4MILTI OUT V2.2.6. hex        | FW 4MILTI OUT V2.2.6. hin     | M64A           |

2. Run Update Tools.exe and operate as Cardcage FW update.

## **Safety Information**

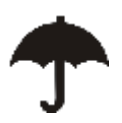

To reduce the risk of electric shock, do not expose this product to rain or moisture

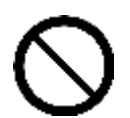

Do not modify the wall plug. Doing so will void the warranty and safety features

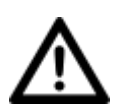

If the wall plug does not fit into your local power socket, hire and electrician to replace your obsolete socket.

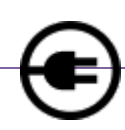

This equipment should be install near the socket outlet and the device should be easily accessible in the case it requires disconnection

## Warranty

Warranty time is two year and from the date of original shipment. This warranty shall be void if a serial number has been removed from the product.

Upon determination of a legitimate defect covered by this warranty and at sole discretion, user should bear the transport cost during the warranty.

If product is out of warranty then repair charge is required. Minimum repair charge: 10% of the retail price plus the cost of failed components. We will repair the failed product after repair cost has been approved by Customers and proper financial arrangements are made. Customer must cover round trip shipment expenses.

## **Return and RMA Policies**

Shipments will not be receiver and processed for warranty repair/replacement without an RMA(Return Materials Authorization).